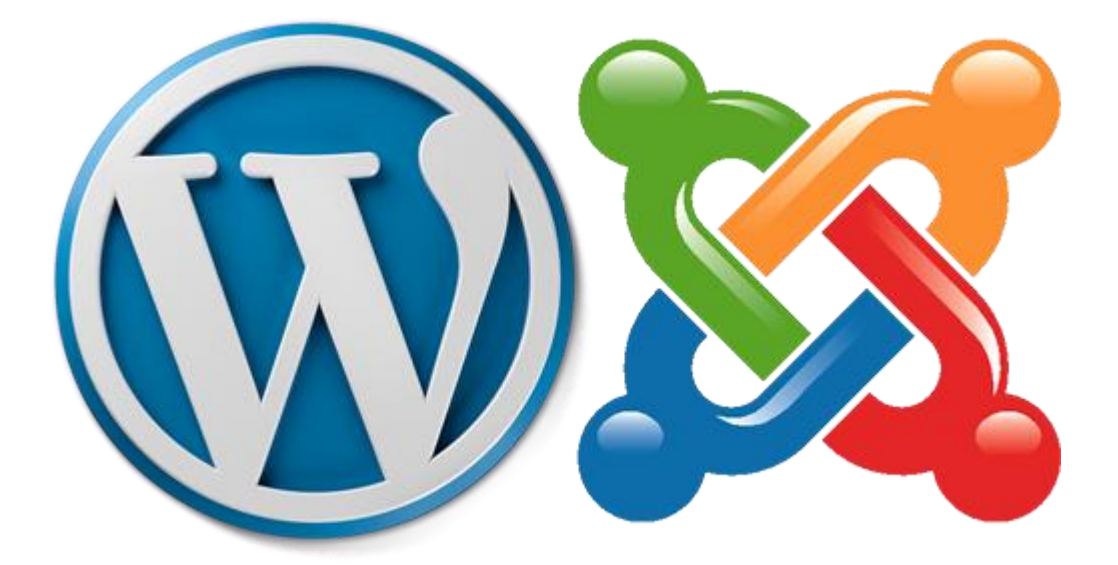

# Corso CMS

# a.s 2015/2016

Corso di formazione dei docenti dell'IIS Falcone-Righi indirizzo informatico. Il corso si propone di avvicinare i docenti al mondo dei CMS. Wordpress e Joomla rappresentano i CMS più diffusi e utilizzati per la creazione di siti web dinamici. Rappresentano inoltre buoni strumenti per sviluppare la parte di didattica dei linguaggi web prevista dai programmi ministeriali.

Wordpress Joomla

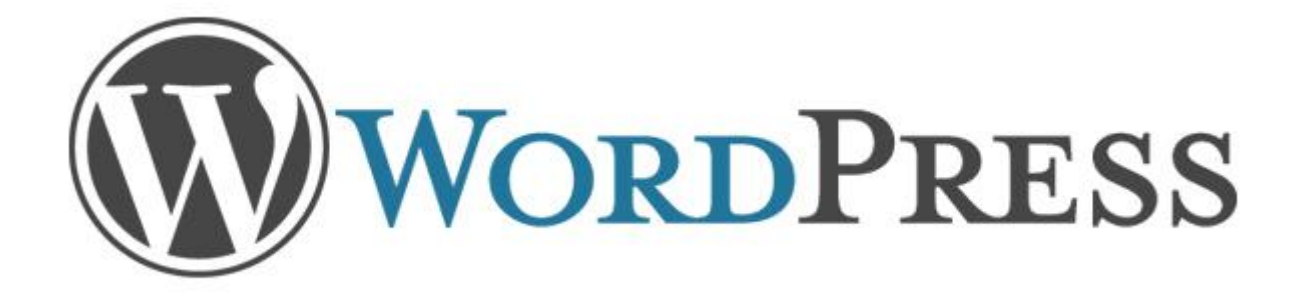

# Aldo Guastafierro a.s. 2015/2016

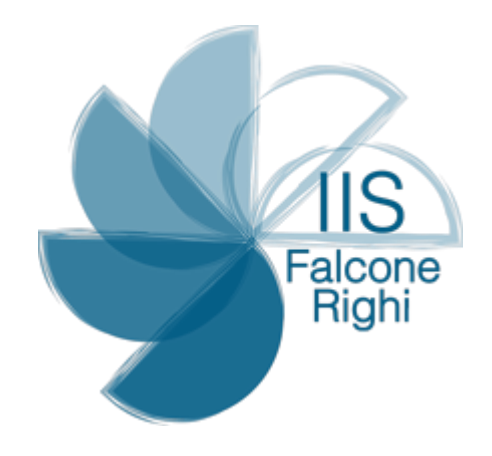

Guida base all'installazione ed alla configurazione della piattaforma WordPress

# Sommario

| INSTALLAZIONE WORDPRESS 3.9                                                                                           |
|----------------------------------------------------------------------------------------------------|
| Scaricare l'ultima versione di WordPress2                                                                             |
| Accedere alla pagina di amministrazione del server del Righi3                                                         |
| Creare un nuovo database4                                                                                             |
| Scaricare ed utilizzare un software FTP per caricare sul server i file di WordPress5                                  |
| Installazione di WordPress7                                                                                           |
| Accedere al pannello di amministrazione ed effettuare le prime operazioni di amministrazione del nuovo sito WordPress |
| Il pannello di amministrazione di WordPress11                                                                         |
| Gli Articoli                                                                                                    |
| Aggiungere un nuovo articolo14                                                                                        |
| Gestione categorie                                                                                                    |
| Gestione dei Tag 16                                                                                                   |
| I Media16                                                                                                    |
| Le Pagine                                                                                                    |
| I Commenti                                                                                                    |
| L'Aspetto                                                                                                    |
| I Temi 20                                                                                                    |
| I Widget 22                                                                                                    |
| l Menu 23                                                                                                    |
| I Plugin                                                                                                    |
| Gli Utenti 27                                                                                                    |
| Gli Strumenti                                                                                                    |
| Le Impostazioni                                                                                                    |
| Generali                                                                                                    |
| Scrittura                                                                                                    |
| Lettura                                                                                                    |
| Discussione                                                                                                    |
| Media 33                                                                                                    |
| Permalink                                                                                                    |

# **INSTALLAZIONE WORDPRESS 3.9**

Per installare ed utilizzare la piattaforma WordPress, abbiamo bisogno di un server linux, di un database MySql e naturalmente dei file di installazione di WordPress.

In questa guida utilizzeremo i servizi offerti da IIS Falcone-Righi (www.itisrighi.it).

# Scaricare l'ultima versione di WordPress

Il primo passo è quello di scaricare l'ultima versione di WordPress in lingua italiana. Possiamo scaricare i file dal link <u>http://it.wordpress.org/</u>.

Nella pagina, oltre alle ultime news sulla piattaforma, troviamo anche il pulsante per avviare il download.

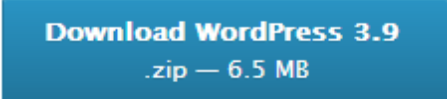

Figura 1 - Pulsante per avviare il download dell'ultima versione di WordPress

Tutti i file scaricati, sono contenuti in una cartella compressa (.zip). Dopo averla scaricata è opportuno estrarre tutti i file utilizzando il software di compressione preferito. In questa guida utilizzeremo WinRar, selezionando la cartella compressa e premendo il pulsante "Estrai i file in wordpress-3.9-it\_IT\"

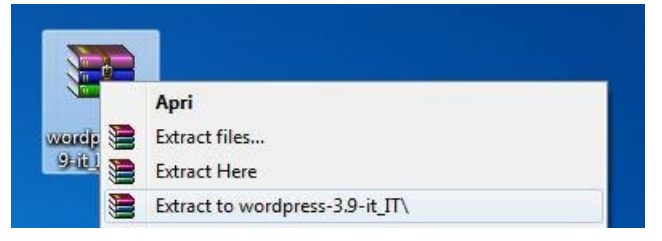

Figura 2 - Estrazione dei file di wordpress.

## Accedere alla pagina di amministrazione del server del Righi

Il secondo passo è quello, dopo essere stati accreditati, è quello di accedere a PhpMyAdmin e creare un database. Per accedere alla pagina , digitare il seguente indirizzo <u>http://www.itisrighi.it/phpMyAdmin/</u>.

Dopo averli inserito l'indirizzo non ci resta che attendere il caricamento della pagina e digitare i parametri di accesso a PhPMyAdmin attraverso il pannello di connessione.

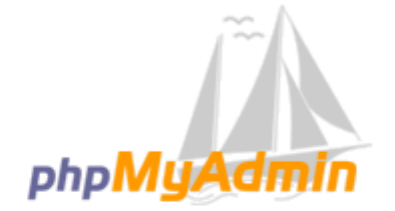

# Benvenuto in phpMyAdmin

| Lingua - Language  |        |
|--------------------|--------|
| Italiano - Italian | •      |
| Connetti 🔞         |        |
| Nome utente:       |        |
| Password:          |        |
|                    | Esegui |

#### Figura 3 - Finestra di autenticazione del pannello di amministrazione

Il pannello è composto da due form, la prima consente di selezionare la lingua e altre due di inserire le credenziali di accesso a nostra disposizione. Una volta cliccato il pulsante Esegui si accede al pannello di amministrazione di PhpMyAdmin.

# Creare un nuovo database

In questa occasione, siamo interessati dal pulsante **Database** visibile nell'immagine che segue.

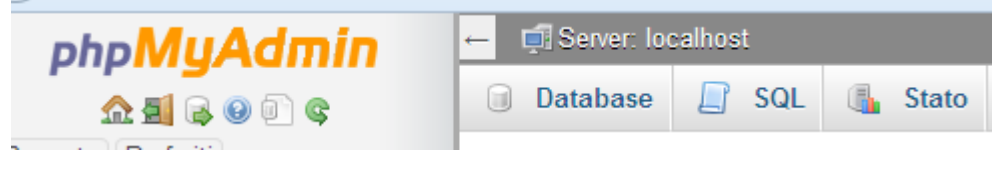

Figura 4 - Pannello di amministrazione con la voce "Database" evidenziata.

Premiamo il pulsante ed accediamo alla schermata di creazione dei database. Ora non ci resta che inserire il nome del database e procedere alla creazione del nuovo database premendo il pulsante **Crea**.

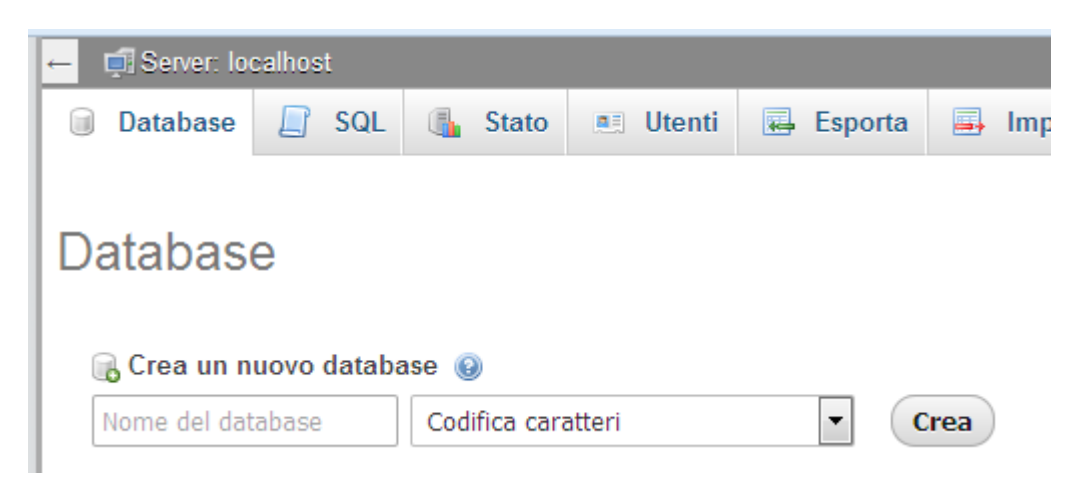

Figura 5 - Schermata di gestione dei database

Questo esempio non prevede sistemi di protezione al database ma su server diversi dal nostro interno vengono anche inserite credenziali di accesso al database per garantire maggiore sicurezza sui dati. In alcuni casi in fase di installazione di wordpress questa procedura la gestisce direttamente la piattaforma. In questo caso il sistema ci fornisce anche tutti i dati di accesso ed i parametri di configurazione necessari all'installazione di WordPress. Per questo motivo è consigliabile stampare le schermata conseguente , salvarla in PDF oppure trascrivere i dati.

# Scaricare ed utilizzare un software FTP per caricare sul server i file di WordPress

Ora è il momento di caricare sul server i file di WordPress per poi procedere alla fase installazione. Per il trasferimento di file da locale a remoto, utilizziamo uno dei più famosi software disponibili, FileZilla. Oltre ad essere uno dei migliori software, FileZilla è anche open source e quindi completamente gratuito.

Possiamo scaricare il software dal link <u>https://filezilla-project.org/</u> facendo attenzione a selezionare la versione "Client".

Completata l'installazione di FileZilla (procedura automatica, basta avviare il file scaricato) ed aperto il software, viene mostrata la seguente schermata composta da una barra dei menù, da una barra in cui inserire le informazioni per la connessione al server e da due aree sottostanti, una con i file locali (sinistra) ed una con i file remoti (destra).

| Eile Modifica Visualizza Irasferi            | mento Server Segnalibri ,<br>19 🕼 🏈 🗐 🕅 🥵 🔊<br>ente: Pass | Aiuto Nuova versione disp | oonibile!<br>Porta: | Connessione rapida        |                      |
|----------------------------------------------|-----------------------------------------------------------|---------------------------|---------------------|---------------------------|----------------------|
| Host: Nome ub                                | Pass                                                      | word:                     | orta:               | Connessione rapida        |                      |
| Host: Nome ub                                | ente: Pass                                                | word: E                   | orta:               | Connessione rapida        |                      |
|                                              |                                                           |                           |                     |                           |                      |
|                                              |                                                           |                           |                     |                           |                      |
|                                              |                                                           |                           |                     |                           |                      |
|                                              |                                                           |                           |                     |                           |                      |
|                                              |                                                           |                           |                     |                           |                      |
| Sito locale: C:\Users\Argonet\Deskton\       | Installazione WordPress\wordpres                          | s_3 Q_it IT\wordpress\    |                     | Sito remoto:              |                      |
| guida w                                      | ordpress                                                  | 3-3.3-1011 (Nordpress (   | *                   | Startinous                |                      |
| 🖃 🌗 Installazi                               | ione WordPress                                            |                           |                     |                           |                      |
| E- d word                                    | lpress-3.9-it_IT                                          |                           |                     |                           |                      |
| ±"•••                                        | vorupress                                                 |                           | *                   |                           |                      |
| Nome file                                    | Dimension Tipo file                                       | Ultima modifica           | -                   | Nome file                 | Dimensio Tipo file U |
|                                              |                                                           |                           | 111                 |                           |                      |
| wp-admin                                     | Cartella di file                                          | 24/01/2014 10:16:40       |                     | Nessun server collega     | to                   |
| wp-includes                                  | Cartella di file                                          | 24/01/2014 10:16:40       |                     |                           |                      |
| 🖲 index.php                                  | 418 File PHP                                              | 25/09/2013 00:18:12       |                     |                           |                      |
| LEGGIMI.txt                                  | 410 Documento d                                           | i 24/01/2014 10:16:52     | -                   | ۰. m                      |                      |
| 18 file e 3 cartelle. Dimensione totale:     | 159.737 byte                                              |                           |                     | Non connesso.             |                      |
| File server/locale                           |                                                           | Direzio File remoto       |                     | Dimensione Priorità Stato |                      |
| File in coda Trasferimenti non comp          | letati Trasferimenti riuscit                              | i                         |                     |                           |                      |
| <u>`````````````````````````````````````</u> |                                                           |                           |                     |                           | 🖼 Coda: vuota        |

Figura 7 - Schermata principale FileZilla

I parametri da inserire in alto per la connessione con il server sono Host, Nome utente, Password e Porta. Tutti questi parametri sono forniti dall'amministratore del server-web.

Inseriamo i parametri di connessione e premiamo il pulsante "Connessione rapida" (esiste anche la possibilità di registrare i parametri di connessione per non doverli reinserire ad ogni connessione, ma in questa guida mi limiterò a mostrare solo la connessione rapida). Se i dati inseriti sono corretti, ci viene mostrato il contenuto del server nella sezione di destra. A questo punto non ci resta che individuare i file presenti in locale (box di sinistra) e cioè il contenuto della cartella che abbiamo decompresso all'inizio di questa guida, selezionarli tutti,

premere il pulsante destro del mouse e scegliere la voce "Upload"

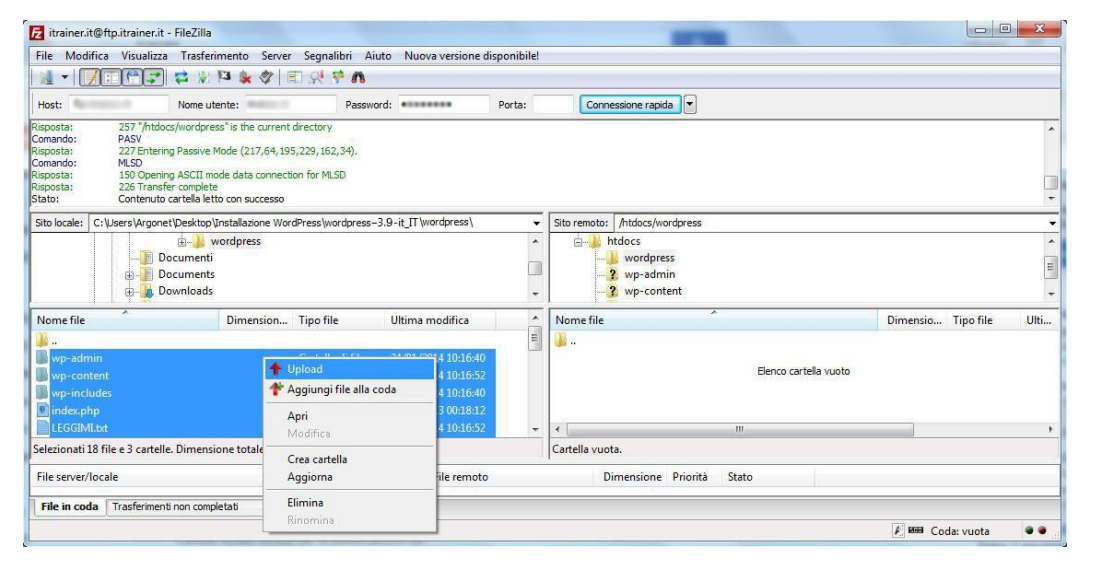

Figura 8 - Connessione ed upload dei file sul server

Attendiamo che tutti i file vengano caricati sul server.

# Installazione di WordPress

Al termine del caricamento di tutti i file, possiamo procedere all'installazione di WordPress aprendo semplicemente il browser ed individuando l'indirizzo in cui sono stati caricati i file. In questo caso ho creato una cartella all'interno di www.itisrighi.it.it e l'ho chiamata **corso\_cms**, quindi il percorso dell'installazione e del futuro sito sarà **www.itisrighi.it/corso\_cms**. È bene notare che se avessi voluto installare wordpress direttamente in www.itisrighi.it non avrei dovuto creare una sottocartella, ma caricare i file nella directory (cartella) principale del server.

Aprendo l'indirizzo **www.itisrighi.it/corso\_cms**, mi viene mostrata la seguente schermata:

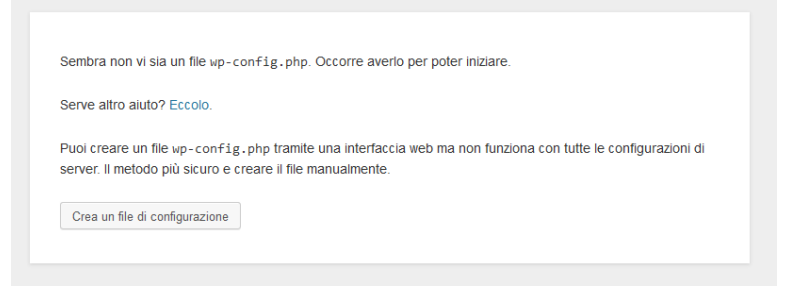

Figura 9 - Prima schermata del processo di installazione di wordpress

Premiamo il pulsante "Crea un file di configurazione" per passare alla successiva schermata. Nella schermata che segue, premiamo il pulsante "Iniziamo !"

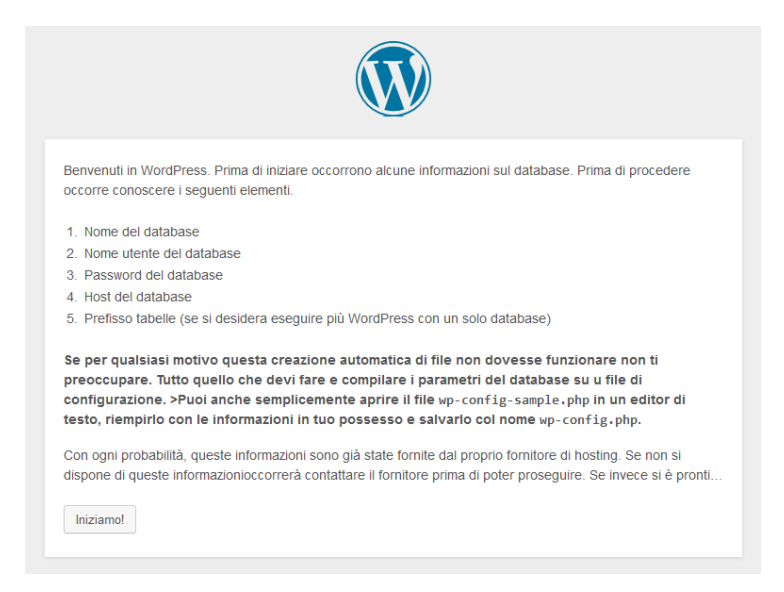

Figura 10 - Seconda schermata del processo di installazione di WordPress

Ora dobbiamo inserire i dati relativi al database. Tali dati ci sono stati mostrati appena abbiamo creato un nuovo database. Inseriamoli e premiamo il pulsante "Invia"

| Di seguito puoi inserire<br>tuo fornitore di hosting. | i dettagli di connessione al o | database. Se non sei sicuro dei dati da inserire contatta il                                             |
|-------------------------------------------------------|--------------------------------|----------------------------------------------------------------------------------------------------|
| Nome database                                         | 844-010                        | Il nome del database che si vuole utilizzare<br>con WP                                                   |
| Nome utente                                           | Association                    | Nome utente MYSQL                                                                                        |
| Password                                              | autors:                        | ê la password MySQL                                                                                      |
| Host del database                                     | sqritearer it                  | Se localhost non funziona, si dovrà<br>ottenere questa informazione dal proprio<br>formitore di hosting. |
| Prefisso tabella                                      | wp.]                           | Modificare questa voce se si desidera<br>eseguire più installazioni di WordPress su un                   |

Figura 11 - Inserimento informazioni database

Una schermata ci informa che i parametri del database, appena inseriti, sono corretti e che possiamo procedere con la fase successiva dell'installazione.

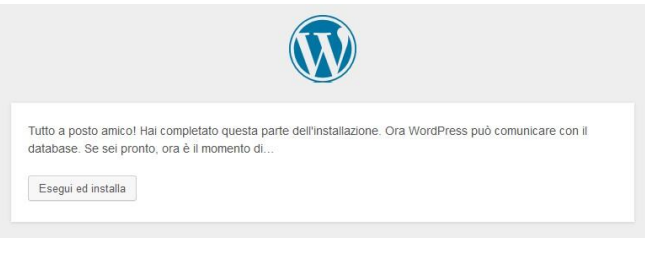

Figura 12 - Conferma comunicazione con database

Non ci resta che inserire le informazioni relative all'amministratore del sito e confermare premendo il pulsante "Installa WordPress".

Qualche consiglio utile, come password è bene sceglierne una composta da testo, numeri e simboli. Non utilizzare mai nomi riconducibili a persone o oggetti a noi vicini (es. nome di un familiare, dell'animale domestico, date di nascita ecc...).

Per quanto riguarda il nome utente, nella mia guida, ho utilizzato "admin", ma vi consiglio di non utilizzarlo. Infatti è il più utilizzato e quindi il più vulnerabile.

| Salve                                                                                                    |                                                                                                    |
|----------------------------------------------------------------------------------------------------|----------------------------------------------------------------------------------------------------|
| Benvenuti nella famos<br>scorrere la documenta<br>per utilizzare la più est                                                                                                | sa procedura dei cinque minuti per l'installazione di WordPress! Potreste voler<br>azione in Leggimi. Altrimenti, indicare le seguenti informazioni e sarete sulla strada<br>tensibile e potente piattaforma di editoria personale del mondo. |
| Servono delle                                                                                                    | e informazioni                                                                                                    |
| Prima di iniziare, abbia<br>seguito.                                                                                                    | amo bisogno di alcune informazioni. Non preoccuparsi, si potrà sempre cambiarle in                                                                                                    |
|                                                                                                    |                                                                                                    |
| Titolo sito                                                                                                    | Sito di prova                                                                                                    |
| Titolo sito<br>Nome utente                                                                                                    | Sito di prova<br>admin                                                                                                    |
| Titolo sito<br>Nome utente                                                                                                    | Sito di prova<br>admin<br>I nomi utenti possono essere composti solo da caratteri alfanumerici, spazi, sottolineature,trattini,<br>virgole e il segno@                                                                                        |
| Titolo sito<br>Nome utente<br>Password, due volte                                                                                                    | Sito di prova admin I nomi utenti possono essere composti solo da caratteri alfanumerici, spazi, sottolineature,trattini, virgole e il segno@                                                                                                 |
| Titolo sito<br>Nome utente<br>Password, due volte<br>Sarà generata una<br>password                                                                                         | Sito di prova admin I nomi utenti possono essere composti solo da caratteri alfanumerici, spazi, sottolineature,trattini, virgole e il segno@                                                                                                 |
| Titolo sito<br>Nome utente<br>Password, due volte<br>Sarà generata una<br>password<br>automaticamente se verrà<br>lasciato vuoto questo                                    | Sito di prova          admin         I nomi utenti possono essere composti solo da caratteri alfanumerici, spazi, sottolineature,trattini, virgole e il segno@         ••••••••••••••••••••••••••••••••••••                                   |
| Titolo sito<br>Nome utente<br>Password, due volte<br>Sarà generata una<br>password<br>automaticamente se verrà<br>lasciato vuoto questo<br>campo.                          | Sito di prova         admin         I nomi utenti possono essere composti solo da caratteri alfanumerici, spazi, sottolineature,trattini, virgole e il segno@         ••••••••••••••••••••••••••••••••••••                                    |
| Titolo sito<br>Nome utente<br>Password, due volte<br>Sarà generata una<br>password<br>automaticamente se verrà<br>lasciato vuoto questo<br>campo.<br>Tua e-mail            | Sito di prova         admin         I nomi utenti possono essere composti solo da caratteri alfanumerici, spazi, sottolineature,trattini, virgole e il segno@         ••••••••••••••••••••••••••••••••••••                                    |
| Titolo sito<br>Nome utente<br>Password, due volte<br>Sarà generata una<br>password<br>automaticamente se verrà<br>lasciato vuoto questo<br>campo.<br>Tua e-mail            | Sito di prova         admin         I nomi utenti possono essere composti solo da caratteri alfanumerici, spazi, sottolineature,trattini, virgole e il segno@         ••••••••••••••••••••••••••••••••••••                                    |
| Titolo sito<br>Nome utente<br>Password, due volte<br>Sarà generata una<br>password<br>automaticamente se verrà<br>lasciato vuoto questo<br>campo.<br>Tua e-mail<br>Privacy | Sito di prova         admin         I nomi utenti possono essere composti solo da caratteri alfanumerici, spazi, sottolineature,trattini, virgole e il segno@         ••••••••••••••••••••••••••••••••••••                                    |

Figura 13 - Inserimento informazioni relative all'amministratore del sito

Ora che abbiamo compiuto anche l'ultimo passaggio, una finestra ci informa che è tutto pronto e possiamo accedere al pannello di amministrazione per cominciare a creare contenuti, configurare la struttura del nostro sito e molto molto altro.

| Successo!         |                                                                 |  |
|-------------------|-----------------------------------------------------------------|--|
| WordPress è stato | installato. Non vi sono altri passi? Spiacenti di deludervi. :) |  |
| Nome utente       | admin                                                           |  |
|                   |                                                                 |  |
| Password          | La password scelta                                              |  |

Figura 14 - Conferma successo processo di installazione

# Accedere al pannello di amministrazione ed effettuare le prime operazioni di amministrazione del nuovo sito WordPress

Completata a fase di installazione è possibile accedere al pannello di amministrazione e compiere alcune operazioni che, personalmente, ritengo fondamentali.

Per accedere al pannello di amministrazione del nostro nuovo sito, digitiamo, utilizzando un browser, l'indirizzo completo ed aggiungiamo /wp-admin. Nel nostro caso, il pannello di amministrazione sarà raggiungibile al link http://www.itisrighi.it/corso\_cms/wp-admin.

Ci viene mostrata una schermata in cui inserire nome utente e password. Le abbiamo appena definite nel processo di installazione e quindi dovremmo ricordarle senza problemi. In caso contrario (spero proprio di no O\_O) possiamo procedere al recupero della password selezionando la voce "E' stata persa la password ?" e seguendo i vari passaggi.

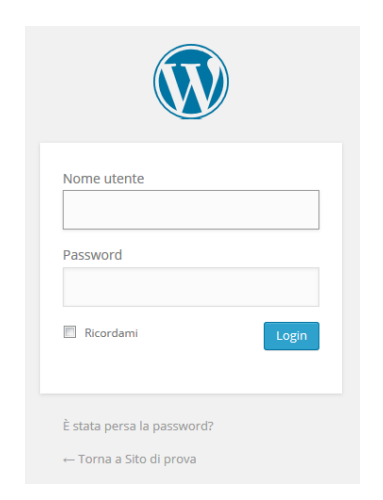

Figura 15 - Accesso pannello di amministrazione

# Il pannello di amministrazione di WordPress

Il pannello di amministrazione di WordPress 3.9 ha un'interfaccia grafica completamente rinnovata, maggiormente leggibile e responsive. Questo vuol dire che possiamo accedervi tranquillamente da qualsiasi dispositivo (Personal Computer, Notebook, Tablet e Smartphone) ed effettuare tutte le operazioni desiderate.

| 🔞 🏦 Sito di prova 📢 | 🕑 1 📮 0 🕂 Nuovo                         |                     |                       |              |                             | Salve admin 📃 |
|---------------------|-----------------------------------------|---------------------|-----------------------|--------------|-----------------------------|---------------|
| Bacheca             | Bacheca                                 |                     |                       |              | Impostazioni schermata 🔻    | Aiuto 🔻       |
| Home                | Butheta                                 |                     |                       |              |                             |               |
| Aggiornamenti       | Benvenuto su WordPress!                 |                     |                       |              |                             | C Rimuovi     |
| 🖈 Articoli          | Abbiamo raggruppato alcuni link per ait | utarti ad iniziare: |                       |              |                             |               |
| 91 Media            | Come iniziare                           | Passi successivi    |                       | Altre azioni |                             |               |
| 📕 Pagine            | Personalizzare il proprio sito          | Scrivere il tuo pri | mo articolo           | Gestione v   | vidget <mark>o</mark> menu  |               |
| 📮 Commenti          | Personalizzare il proprio sito          | + Aggiungere una p  | oagina Info           | Attivare o   | disattivare i commenti      |               |
| 🔊 Aspetto           | oppure cambia completamente il tuo tema | Visualizzare il tuo | sito                  | 🎓 Maggiori i | nformazioni su come iniziar | e             |
| 🖆 Plugin            |                                         |                     |                       |              |                             |               |
| 🕹 Utenti            | In sintesi                              | *                   | Bozza rapida          |              |                             | *             |
| 🔑 Strumenti         | 🖈 1 Articolo 📗 1                        | Pagina              | Titolo                |              |                             |               |
| Impostazioni        | 📮 1 Commento                            |                     | Cha ti passa por la t | octo?        |                             |               |

Figura 16 - Schermata iniziale pannello di controllo

La schermata iniziale del pannello di controllo è composta da una sottile barra superiore con le informazioni sull'utente connesso e da una sidebar (a sinistra) con tutti gli strumenti necessari all'amministrazione del sito. La parte centrale della schermata mostra informazioni sintetiche sullo stato del sito e sui contenuti presenti.

Nelle varie fasi dell'amministrazione del sito, le due barre (superiore e laterale sinistra) rimangono sempre statiche, mentre nella parte centrale vengono mostrati i vari contenuti e le varie opzioni.

La colonna di sinistra è composta dalle voci che consentono di amministrare i rispettivi contenuti:

Home: per tornare alla schermata iniziale in qualsiasi momento

**Articoli**: sono contenuti dinamici, solitamente dedicati alle news o ad informazioni che vengono costantemente aggiornate come ad esempio degli eventi.

**Media**: contenuti multimediali, immagini, file audio e video, PDF ecc... Possono essere inseriti, successivamente al loro caricamento, in pagine o articoli.

**Pagine**: sono contenuti statici dedicati ad informazioni che vaiano raramente e che sono valide nel tempo (es. chi siamo, dove siamo, missione, partner, contatti ecc...)

**Commenti**: il sistema wordpress consente ai visitatori del sito di commentare i vari articoli o pagine. Tramite questo pannello è possibile gestire tali commenti validandoli o eliminandoli dal sistema. Nel primo caso saranno visualizzati sul sito, nel secondo eliminati definitivamente.

Aspetto: Gestione dell'aspetto grafico del sito, aggiunta o rimozione di nuovi temi grafici.

Plugin: Componenti aggiuntivi per estendere le funzionalità del sito.

Utenti: Gestione degli utenti registrati ed abilitati.

Strumenti: Strumenti utili per l'importazione e l'esportazione die contenuti del sito.

Impostazioni: Impostazioni di sicurezza e tecniche della piattaforma WordPress.

# Gli Articoli

Come accennato in precedenza, gli articoli sono contenuti dinamici dedicati generalmente a news o eventi. WordPress consente di organizzare gli articoli in categorie per facilitare la navigabilità da parte degli utenti. Per amministrare i contenuti possiamo premere il pulsante "Articoli" presente nella sidebar di sinistra e visualizzare l'elenco di tutti gli articoli presenti nel sistema.

| 🔞 🏾 🏠 Sito di prova | <b>F</b> 0 <b>+</b> Nuovo                                   |                               |                 |                  | Salve adı                      | lmin 📃 |
|---------------------|-------------------------------------------------------------|-------------------------------|-----------------|------------------|--------------------------------|--------|
| 🍘 Bacheca           | Articoli Aggiungi nuovo                                     |                               |                 |                  | Impostazioni schermata 🔻 Aiuto | •      |
| 📌 Articoli 🔹        | Tutto (1)   Pubblicato (1)                                  |                               |                 |                  | Cerca arti                     | ticoli |
| Tutti gli articoli  | Azioni di gruppo 💌 Applica Tutte le date 💌                  | Futte le categorie 💽 🛛 Filtra |                 |                  | 📘 🗄 1 elen                     | mento. |
| Aggiungi nuovo      | Titolo                                                      | Autore                        | Categorie       | Tag              | P Data                         |        |
| Categorie<br>Tag    | Ciao mondo!!<br>Modifica Modifica Rapida Cestina Visualizza | admin                         | Senza categoria | a <del>,</del> n | 1 ora fa<br>Pubblicato         |        |
| 9j Media            | Titolo                                                      | Autore                        | Categorie       | Tag              | P Data                         |        |
| 📳 Pagine 🗭 Commenti | Azioni di gruppo                                            |                               |                 |                  | 1 elen                         | mento. |
| 🔊 Aspetto           |                                                             |                               |                 |                  |                                |        |
| 😰 Plugin            |                                                             |                               |                 |                  |                                |        |
| 👗 Utenti            |                                                             |                               |                 |                  |                                |        |
| 🖋 Strumenti         |                                                             |                               |                 |                  |                                |        |
| Impostazioni        |                                                             |                               |                 |                  |                                |        |

Figura 17 - Elenco articoli presenti nel sistema

La seguente schermata mostra l'elenco degli articoli. Passando con il mouse sul titolo dell'articolo, vengono mostrate quattro voci: **Modifica** (accede ad una nuova schermata con tutti gli strumenti di modifica dell'articolo), **Modifica Rapida** (consente di modificare rapidamente l'articolo direttamente dalla schermata senza aprire nuove finestre. Questa modalità è molto veloce e comoda se si desidera modificare velocemente più articoli senza

#### Guida Wordpress

dover aprire nuove finestre. Naturalmente non offre tutti gli strumenti della modalità "Modifica"), **Cestina** (sposta l'articolo nel cestino. Successivamente sarà possibile ripristinare l'articolo, oppure eliminarlo definitivamente) e **Visualizza** (per visualizzare l'articolo così come lo vedono gli utenti del sito).

| 🕅 📸 Sito di prova | 🗭 0 🕂 Nuovo                                         |                      |           |                                | Salve adm                        |
|-------------------|-----------------------------------------------------|----------------------|-----------|--------------------------------|----------------------------------|
| Bacheca           | Articoli Aggiungi nuovo                             |                      |           |                                | Impostazioni schermata 🔻 Aiuto   |
| Articoli          | Tutto (1)   Pubblicato (1)                          |                      |           |                                | Cerca artic                      |
| ıtti gli articoli | Azioni di gruppo 💌 Applica Tutte le date 💌 Tutte le | categorie 💌 🛛 Filtra |           |                                | 📕 🔚 1 elemi                      |
| giungi nuovo      | Titolo                                              | Autore               | Categorie | Tag                            | 🗭 Data                           |
| tegorie           | MODIFICA VELOCE                                     | Categorie            |           | Tog                            |                                  |
|                   | Titolo Ciao mondo!!                                 | Senza categoria      | ~         |                                |                                  |
| Media             | Abbreviazi ciao-mondo                               |                      |           |                                |                                  |
| Pagine            | one Data 08 04-apr 💌 2014 elle 14 : 31              |                      |           | 🔽 Permetti di commentare 👿 Per | metti i Ping                     |
| Commenti          | Password -0- 🔲 Privato                              |                      |           | Stato Pubblicato               | Metti questo articolo in risalto |
| Aspetto           |                                                     |                      | Ŧ         |                                |                                  |
| Plugin            | Annulla                                             |                      |           |                                | Aggiorna                         |
| Utenti            | Títolo                                              | Autore               | Categorie | Tag                            | P Data                           |
| Strumenti         | Azioni di gruppo 💽 Applica                          |                      |           |                                | 1 elem                           |
| Impostazioni      |                                                     |                      |           |                                |                                  |

Figura 18 – Modifica rapida di un articolo

Oltre all'elenco di tutti gli articoli presenti nel sistema, nella sidebar di sinistra, vengono anche attivate quattro sottovoci: **Tutti gli articoli** (visualizza l'elenco di tutti gli articoli), **Aggiungi nuovo** (per inserire un nuovo articolo), **Categorie** (per amministrare le categorie aggiungendone di nuove, modificando e/o

eliminando quelle esistenti) e **Tag** (creazione di tag. I tag sono delle parole chiave associate al contenuto degli articoli. Grazie a queste parole è possibile utilizzare funzionalità quali, articoli correlati o articoli simili ecc...

# Aggiungere un nuovo articolo

Cliccando sulla voce "Aggiungi nuovo", viene mostrata la seguente schermata,

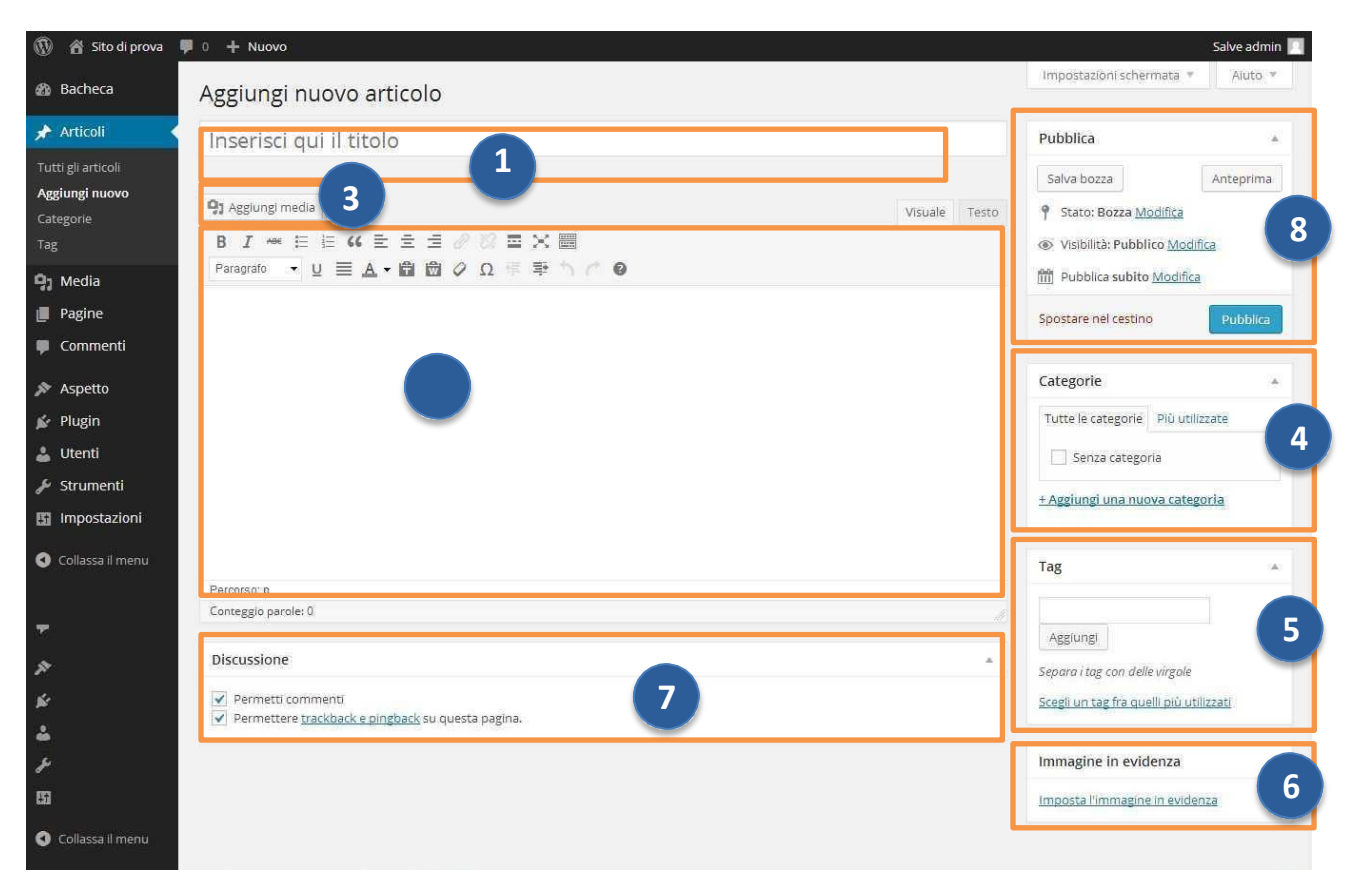

Figura 19 - Inserimento di un nuovo articolo

Nella schermata "Aggiungi nuovo articolo" è possibile inserire le seguenti informazioni:

1. Titolo dell'articolo;

2. **Contenuto dell'articolo** (è possibile utilizzare un comodo editor per la formattazione del testo e degli atri elementi);

3. Aggiungi media per aggiungere contenuti quali foto, tracce audio, video ed allegati;

4. **Categoria** per specificare la categoria di appartenenza dell'articolo. Nel sistema è presente una schermata dedicata alla gestione delle categorie, ma è possibile aggiungerne di nuove direttamente da questo box selezionando la voce "+ Aggiungi una nuova categoria";

5. Aggiungere tag;

6. **Immagine in evidenza**. L'immagine in evidenza è una foto che identifica l'articolo. In molti temi grafici gli articoli sono mostrati nella home page con il titolo, l'immagine in evidenza, una breve descrizione ed il pulsante "Leggi tutto";

7. **Discussione** per abilitare o disabilitare i commenti (alcune volte questo box non è attivo. Per attivarlo apriamo il menù "Impostazioni schermata", presente nella parte superiore destra dello schermo, e spuntiamo la voce discussione;

8. **Pubblica**. In questo box possiamo procedere alla pubblicazione del nostro nuovo articolo rendendolo visibile a tutti i visitatori del sito. Possiamo anche salvarlo come bozza (per future modifiche prima della pubblicazione), impostare una data specifica di pubblicazione, proteggere l'articolo con una password.

## **Gestione categorie**

Nella sezione categorie (accessibile tramite il pulsante Categorie) possiamo gestire le categorie, crearne di nuove. È anche possibile creare delle sotto categorie.

## **Gestione dei Tag**

Nella sezione tag (accessibile tramite il pulsante Tag) possiamo gestire i tag, creandone di nuovi o modificando quelli esistenti)

#### I Media

Nella sezione media sono presenti tutti i file multimediali del sistema. Questo sistema consente di aggiungere ad esempio una foto in un articolo e di renderla, contemporaneamente, disponibile per altri articoli o pagine. Se inseriamo una foto direttamente dalla schermata "**Aggiungi nuovo articolo**" verrà comunque salvata e mostrata nella schermata che segue.

| 🚯 📸 Sito di prova | 🏴 0 🕂 Nuovo          |                           |                   |        |        |             |                      | Salve admin 📃 |
|-------------------|----------------------|---------------------------|-------------------|--------|--------|-------------|----------------------|---------------|
| 🙆 Bacheca         | Libreria me          | dia Aggiungi nuovo        |                   |        |        |             | Impostazioni scherma | ta 🔻 Aiuto 🔻  |
| 📌 Articoli        | Totale (1)   Immagir | ne (1)   Non allegato (1) |                   |        |        |             |                      | Cerca media   |
| 🤧 Media 🔸         | Azioni di gruppo     | ▼ Applica                 | Tutte le date 🔻   | Filtra |        |             |                      | 1 elemento.   |
| Libreria          |                      | File                      |                   |        | Autore | Caricato ir | n 🌻                  | Data          |
| Aggiungi nuovo    | Papa                 | people group happy v      | vith colored bags |        | admin  | (Non allega | to) 🟮                | 1 minuto fa   |
| 📕 Pagine          |                      | JPG                       |                   |        |        | Allega      |                      |               |
| 🏓 Commenti        |                      | File                      |                   |        | Autore | Caricato ir | n 🛡                  | Data          |
| 🔊 Aspetto         | Autom at an one      | - Constant                |                   |        |        |             |                      | 1 elemento    |
| 😰 Plugin          | Azioni di gruppo     | Applica                   |                   |        |        |             |                      | i elemento.   |

Figura 20 - Elenco file multimediali caricati

In maniera analoga a quella degli articoli, da questa schermata possiamo eliminare o modificare un contenuto multimediale precedentemente caricato.

Se vogliamo aggiungere un nuovo contenuto, possiamo premere il pulsante "Aggiungi nuovo" presente nella sidebar di sinistra.

| 🔞 宿 Sito di prova          | 🗭 0 🕂 Nuovo                                                                                         | Salve | admir | n 📃         |
|----------------------------|----------------------------------------------------------------------------------------------------|-------|-------|-------------|
| 🚯 Bacheca                  | Caricamento nuovo file media                                                                        | Ai    | uto 🔻 | 8           |
| 🖈 Articoli                 |                                                                                                    |       |       | ٦           |
| 9 Media                    |                                                                                                    |       |       | 1           |
| Libreria<br>Aggiungi nuovo | Rilasciare qui i file                                                                               |       |       | I<br>I<br>I |
| 📕 Pagine                   | Selezionare i file                                                                                  |       |       | 1           |
| 🌻 Commenti                 |                                                                                                    |       |       | i.          |
| 🔊 Aspetto                  | Stai utilizzando l'uploader multiplo. Problemi? Prova al suo posto l <u>'uploader del browser</u> . |       |       | 4           |
| 😰 Plugin                   | Dimensione massima di caricamento dei file: 32MB.                                                   |       |       |             |

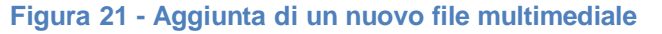

Ora premiamo il pulsante "Selezionare i file" e cercare il file da caricare direttamente sul nostro computer.

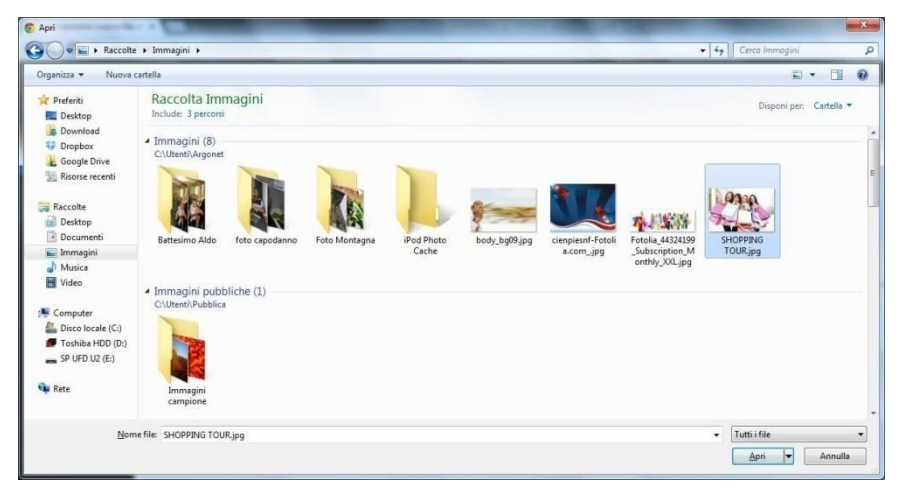

Figura 22 - Selezione file da caricare

Selezioniamo il file e premiamo Apri.

| 🚯 🖀 Sito di prova          | 0 + Nuovo                                                                                          | Salve admin 🔝 |
|----------------------------|----------------------------------------------------------------------------------------------------|---------------|
| 🚯 Bacheca                  | Caricamento nuovo file media                                                                       | Aiuto 🔻       |
| 🖈 Articoli                 |                                                                                                    |               |
| 🧐 Media 🔦                  | 1                                                                                                  | 1             |
| Libreria<br>Aggiungi nuovo | Rilasciare qui i file                                                                              |               |
| 📕 Pagine                   | Selezionare i file                                                                                 | 1             |
| 🌻 Commenti                 |                                                                                                    | 1             |
| 🔊 Aspetto                  | Stal utilizzando l'uploader multiplo. Problemi? Prova al suo posto <u>l'uploader del browser</u> . |               |
| ridgin                     | Dimensione massima di caricamento dei file: 32MB.                                                  |               |
| 👗 Utenti                   | SHOPPING TOUR.jpg 28%                                                                              |               |

Figura 23 - Caricamento di un nuovo file multimediale

Adesso il file è stato caricato sul server e possiamo inserirlo in un articolo o una pagina. Infatti quando premiamo il pulsante "Aggiungi media", presente nella pagina di editing degli articoli o delle pagine, il sistema ci permette di scegliere un file presente già nel sistema, oppure di caricarne uno nuovo dal nostro computer locale.

## Le Pagine

La gestione delle pagine è molto simile a quella degli articoli, ma con alcune differenze. Non ci sono le categorie ed i tag e possiamo scegliere se una pagina è base oppure se è una sotto pagina. Ad esempio possiamo creare una pagina chiamata Italia e poi tutte sottopagine con i nomi delle regioni.

Questo aspetto viene molto spesso trascurato, invece ha una importanza fondamentale nella lettura dei contenuti da parte dei motori di ricerca. Infatti se la struttura dei contenuti è ben ottimizzata (divisa in pagine e sottopagine) i motori di ricerca riescono a capire con esattezza quali sono i contenuti principali e quali quelli secondari.

Più i contenuti di un sito sono ben strutturati e meglio i motori di ricerca riusciranno a leggerli, premiandoli nelle pagine dei risultati.

La seguente figura mostra la schermata di inserimento di una nuova pagina e il box "Attributi pagina" per scegliere se si tratta di una pagina base oppure di una sottopagina.

| 🚯 📸 Sito di prova 🖣               | 0 <b>+</b> Νμονο                                                         |                                                                      | Salve admin 📃        |
|-----------------------------------|--------------------------------------------------------------------------|----------------------------------------------------------------------|----------------------|
| 🚳 Bacheca                         | Aggiungi nuova pagina                                                    | Impostazioni schermata 🔻                                             | Aluto *              |
| 🖈 Articoli                        | Inserisci qui il titolo                                                  | Pubblica                                                             |                      |
| 9) Media                          |                                                                          | Salva bozza                                                          | Anteprima            |
| Pagine                            | 93 Aggiungi media                                                        | Stato: Bozza Modifica                                                |                      |
| Tutte le pagine<br>Aggiungi nuova | B I → ← 臣 臣 任 任 臣 宝 云 ⊘ 怨 重 X 圖<br>Paragrafo → 山 三 A → 聞 徴 ⊘ Ω 手 季 ) C @ | Visibilità: Pubblico <u>Modifi</u>                                   | <u>ca</u>            |
| 📮 Commenti                        |                                                                          | IIII Pubblica subico <u>Modifica</u>                                 |                      |
| 🔊 Aspetto                         |                                                                          | Spostare nel cestino                                                 | Pubblica             |
| 🖆 Plugin                          |                                                                          | Attributi pagina.                                                    |                      |
| 🛓 Utenti                          |                                                                          | Genitore                                                             |                      |
| 🖋 Strumenti                       |                                                                          | Pagina base                                                          |                      |
| Impostazioni                      |                                                                          | Modello                                                              |                      |
| 🕙 Collassa il menu                |                                                                          | Template standard                                                    |                      |
|                                   |                                                                          | Ordinamento                                                          |                      |
|                                   | Percorso: p                                                              | ordinamento                                                          |                      |
|                                   | Conteggio parole: 0                                                      | U                                                                    |                      |
| *                                 |                                                                          | Bisogno di aluto? Utilizzare l'e<br>aluto in alto a destra della sch | tichetta<br>iermata. |
| -                                 |                                                                          |                                                                      |                      |
| <b>1</b>                          |                                                                          | Immagine in evidenza                                                 | *                    |
| Collassa il menu                  |                                                                          | Imposta l'immagine in eviden                                         | 28                   |
|                                   | Figura 24 - Inserimento di una nuova pagina                              |                                                                      |                      |

Per procedere alla pubblicazione della pagina, basta premere il pulsante "Pubblica".

# I Commenti

| 🚯 📸 Sito di prova                               | 🛡 0 🕂 Nuovo                               |                                                                                                    | Salve admin 📃           |
|-------------------------------------------------|-------------------------------------------|----------------------------------------------------------------------------------------------------|-------------------------|
| 🚯 Bacheca                                       | Commenti                                  | Impostazi                                                                                                    | oni schermata 🔻 Aiuto 🔻 |
| 📌 Articoli                                      | Tutti   In sospeso (0)   Approvato   Spam | (0)   Cestinati (0)                                                                                                    | Cerca commenti          |
| 9) Media                                        | Azioni di gruppo 🔹 Applica                | Mostra tutti i tipi di comm 🔻 Filtra                                                                                                    | 1 elemento.             |
| 📕 Pagine                                        | Autore                                    | Commento                                                                                                    | In risposta a           |
| 📮 Commenti 🛛 📢                                  | Mr WordPress                              | Inviato il 08/04/2014 alle 14:31                                                                                                    | Ciao mondo!!            |
| <ul> <li>✗ Aspetto</li> <li>✗ Plugin</li> </ul> | r i worapress.org/                        | Ciao, questo è un commento.<br>Per cancellare un commento effettua la login e visualizza i commenti agli articoli. Li troverai le opzioni per modificarli<br>cancellarli.<br>Non approvare   Rispondi   Modifica Rapida   Modifica   Spam   Cestino | o                       |
| 🕹 Utenti                                        | Autore                                    | Commento                                                                                                    | In risposta a           |
| Strumenti Impostazioni                          | Azioni di gruppo 🔹 Applica                |                                                                                                    | 1 elemento.             |

Figura 25 – gestione commento

# L'Aspetto

Nella sezione aspetto, ci sono tutti gli strumenti necessari alla gestione dell'aspetto grafico del nostro sito, degli elementi presenti nelle sidebar e nel footer. È inoltre possibile gestire plugin. I plugin sono delle estensioni di wordpress che consentono di aumentare le funzionalità del sistema. Ad esempio, ci sono plugin per creare un sito multilingua, per gestire un sistema di e-commerce, per integrare i social network ecc...

# I Temi

La prima delle voci presenti nel menù aspetto è "Temi". Wordpress consente di installare temi grafici che è possibile scaricare gratuitamente dal link <u>http://wordpress.org/themes/</u> oppure direttamente dalla schermata "Temi" premendo il pulsante "Aggiungi nuovo". Tramite questo pulsante possiamo caricare un tema precedentemente scaricato sul nostro PC, oppure visualizzare i temi disponibili sul sito wordpress.org senza neanche cambiare schermata. Trovato il tema che ci piace, potremo procedere alla sua installazione premendo semplicemente un pulsante.

| 🚯 🔏 Sito di prova | <b>9</b> 0 <b>+</b> Nuovo                                                                                                    |                                                                                                    | Salve admin 📃                                                                                                    |
|-------------------|----------------------------------------------------------------------------------------------------|----------------------------------------------------------------------------------------------------|----------------------------------------------------------------------------------------------------|
| 🙆 Bacheca         | Temi 3 Aggiungi nuovo Cerca tra i tem                                                                                                    | ii installati                                                                                                    | Aluto 🔻                                                                                                    |
| 🖈 Articoli        | Tende halfen ost antoninen halfende enterskelderer G.                                                                                                    |                                                                                                    |                                                                                                    |
| 9j Media          |                                                                                                    | Iwenty Initien                                                                                                    | Twenty Twelve                                                                                                    |
| 📕 Pagine          |                                                                                                    | Popular Science                                                                                                    |                                                                                                    |
| 🏓 Commenti        | Dottadi del toma                                                                                                    | mentiopedances of pactores, of pactoria                                                                                                    | menoring of a support was sold from a final sector of the sector of the  |
| 🔊 Aspetto         | new Dettagin der tenna wiese                                                                                                    | All (1994) - analysis of an analysis of an an an an an an an an an an an an an                                                                                                    | Through the public definition was an element and the the definition of the public definition of the public definition of the public definition of the public definition of the public definition of the definition of the definition |
| Temi              |                                                                                                    | - full threads of per log() (OA (Creg))(PF)<br>The convertient convertient                                                                                                    | eren vargensellen. UNA inskriven var en eren kögel.<br>Milde er organiset i desse efter var eren                                                                                                    |
| Personalizza      | entransie de la construcción de la construcción de | CC In the truth of the contract on the truth of the contract of the contract on contract on the contract on the contract on the contract on th | Annotice     Orsenstanded hope how other to cale of almost     Section 2010     Orsenstanded hope how other to cale of almost     Section 2010     Section 2010     Section      |
| Widget            | Attivo: Twenty Fourteen Personalizza                                                                                                    | Twenty Thirteen                                                                                                    | Twenty Twelve                                                                                                    |
| Menu              |                                                                                                    |                                                                                                    |                                                                                                    |
| Sfondo            |                                                                                                    |                                                                                                    |                                                                                                    |
| Editor            |                                                                                                    |                                                                                                    |                                                                                                    |
| 🖌 Plugin          |                                                                                                    |                                                                                                    |                                                                                                    |
| 💄 Utenti          |                                                                                                    |                                                                                                    |                                                                                                    |
| 🖋 Strumenti       | 1 <b>- 1</b>                                                                                                    |                                                                                                    |                                                                                                    |
| 🖪 Impostazioni    | 1                                                                                                    |                                                                                                    |                                                                                                    |
| Collassa il menu  |                                                                                                    |                                                                                                    |                                                                                                    |
|                   | Aggiungi un nuovo tema                                                                                                    |                                                                                                    |                                                                                                    |

Figura 26 - Schermata Temi

La schermata appena proposta, mostra l'elenco dei temi disponibili (ovvero i temi già scaricati sulla nostra piattaforma ed immediatamente attivabili) ed evidenzia quello attivo. Posizionando il puntatore del mouse su un tema non attivo, appaiono due pulsanti, "Anteprima" (per vedere in anteprima il tema applicato alla nostra struttura) e "Attiva" (per procedere all'attivazione del tema).

Nella stessa pagina c'è anche il pulsante "Aggiungi nuovo" che, se premuto, mostra la seguente schermata:

| 🚯 📸 Sito di prova                             | 🎔 0 🕂 Nuovo                      |                                                                |                            |                 |                         | s                     | alve admin 📃 |
|-----------------------------------------------|----------------------------------|----------------------------------------------------------------|----------------------------|-----------------|-------------------------|-----------------------|--------------|
| 🚯 Bacheca                                     | Installa Temi                    |                                                                |                            |                 |                         |                       | Aiuto 🔻      |
| 📌 Articoli                                    | Cerca   Caricare   Segnala       | Cerca   Caricare   Segnalati   Nuovi   Aggiornato recentemente |                            |                 |                         |                       |              |
| 9, Media                                      | Ricerca temi per parole chiave.  |                                                                |                            |                 |                         |                       |              |
| 📕 Pagine                                      |                                  | Cerca                                                          |                            |                 |                         |                       |              |
| 📮 Commenti                                    | Filtro funzionalità              |                                                                |                            |                 |                         |                       |              |
| 🔊 Aspetto                                     | Trovare un tema in base e spe    | cifiche funzionalità.                                          |                            |                 |                         |                       |              |
| <b>Temi</b><br>Personalizza<br>Widget<br>Menu | Colori<br>Nero<br>Rosa<br>Giallo | Blu<br>Viola<br>Scuro                                          | Marrone<br>Rosso<br>Chiaro | Grigio          | Verde                   | Arancione<br>Bianco   |              |
| Testata<br>Sfondo                             | Colonne                          | Due colonne                                                    | Tre colonne                | Quattro colonne | Barra laterale sinistra | Barra laterale destra |              |

Figura 27 - Schermata aggiungi nuovo

A questo punto possiamo inserire un termine di ricerca per trovare il tema più adatto al nostro progetto, oppure filtrare i temi in base a specifiche funzionalità.

Se non desideriamo utilizzare uno dei temi gratuiti di WordPress possiamo acquistarne uno da uno dei tantissimi siti che vendono template professionali. In questo caso, dopo l'acquisto, ci verrà indicato il link per il download dei file. Scaricati i file del tema sul nostro PC potremo procedere al caricamento tramite il pulsante "Caricare" presente nella schermata "Aggiungi nuovo".

I temi a pagamento si differenziano da quelli gratuiti, oltre per il fatto che dobbiamo pagare prima di scaricarli 
, anche per funzionalità aggiuntive che solitamente integrano. Infatti quasi sempre hanno un pannello di amministrazione del tema dedicato widget e plugin aggiuntivi.

In conclusione, dopo aver installato la nostra piattaforma, possiamo installare un tema gratuito o uno a pagamento. Entrambe le tipologie di temi hanno dei vantaggi e sono più adatte a casi specifici. Ad esempio se stiamo creando un sito con funzionalità specifiche (es. agenzia immobiliare, sito di e-commerce, galleria fotografica, portale di eventi ecc...) sarà meglio acquistare un tema dedicato e a pagamento, se al contrario intendiamo realizzare un sito generico, possiamo scegliere uno dei temi gratuiti disponibili sul sito ufficiale di wordpress.

In alternativa è anche possibile scegliere un tema gratuito e poi integrarlo con plugin per estenderne le funzionalità, ma in questo caso aumenteranno decisamente le ore di lavoro necessarie al completamento del progetto e le variabili che potranno creare problemi di integrazione tra i vari componenti saranno notevoli. Un ultimo consiglio, che si tratti di un tema gratuito o a pagamento, è consigliabile sempre scegliere un tema responsivo, in questo modo i visitatori potranno accedere al sito sia da dispositivi mobili, come tablet e smartphone, che da PC o notebook.

# I Widget

I widget sono degli elementi che estendono le funzionalità del sistema e possono essere posizionati nelle sidebar del sito (se il tema le prevede), oppure nel footer. Ad esempio, i widget più popolari sono quelli che mostrano un box di ricerca, gli ultimi articoli inseriti, l'elenco degli utenti che hanno cliccato "Mi piace" su facebook ecc... Il numero dei widget disponibili è legato ai plugin installati. Ad esempio se installiamo un plugin per la creazione di un sistema di e-commerce, saranno anche aggiunti widget che mostrano gli articoli inseriti nel carrello, gli ultimi prodotti inseriti, i prodotti in offerta o i più venduti ecc...

Naturalmente installando il plugin, questi widget verranno aggiunti all'elenco di quelli disponibili e poi dovremo essere noi ad attivarli. Per attivarli e gestirli, ci basta andare nel menù Widget. Una schermata ci mostrerà l'elenco dei widget disponibili e le aree in cui è possibile inserirli. Nel caso dell'esempio proposto le possibili collocazioni dei widget sono: sidebar principale, sidebar contenuto e sidebar a pie di pagine.

Per aggiungere un widget ad una sidebar, possiamo selezionarlo dall'elenco di sinistra e trascinarlo in uno dei box di destra. Per quasi tutti i widget, oltre al posizionamento in una sidebar, è anche possibile impostare un titolo.

La figura che segue mostra l'inserimento di un widget mediante il trascinamento.

| 🚯 🔺 Sito di prova | <b>9</b> 0 <b>+</b> Nuovo                                                       |                                                                               |                                         |             | Salve adm                                    |
|-------------------|---------------------------------------------------------------------------------|-------------------------------------------------------------------------------|-----------------------------------------|-------------|----------------------------------------------|
| Bacheca           | Widget                                                                          |                                                                               |                                         |             | ingestation schemidta · Pidto                |
| 🖈 Articoli        | Widget disponibili                                                              |                                                                               | Sidebar principale                      |             | Area widget nel piè di pagina                |
| <b>9</b> 3 Media  | Per attivare un widget, trascinalo de<br>Per disattivare un widget e cancellare | ntro a una sidebar o clicca su di esso.<br>e le sue impostazioni, trascina il | Sidebar principale sulla sinistra.      |             | Appare nella sezione piè di pagina del sito. |
| 📕 Pagine          | widget indietro.                                                                |                                                                               | Cerca                                   | Ŧ           |                                              |
| 🗭 Commenti        | Archivi                                                                         | Articoli recenti                                                              |                                         |             | Commenti recenti                             |
| 🔊 Aspetto         | Un archivio mensile degli articoli                                              | Gli articoli più recenti nel tuo                                              | Articoli recenti                        | *           |                                              |
| Temi              | contenuti nel tuo sito.                                                         | sito.                                                                         | Commenti recenti                        | ×           |                                              |
| Personalizza      | Calendario                                                                      | Categorie                                                                     |                                         |             |                                              |
| Widget            | Un calendario degli articoli del                                                | Una lista o un elenco a discesa                                               | Archivi                                 | Ŧ           |                                              |
| Testata           | tuo sito.                                                                       | di categorie.                                                                 | Categorie                               | ~           |                                              |
| Sfondo            | Cerca                                                                           | Commenti recenti                                                              |                                         |             |                                              |
| Editor            | Un modulo di ricerca per il tuo                                                 | l commenti più recenti nel tuo                                                | Meta                                    | Ŧ           |                                              |
| 🖌 Plugin          | 3101                                                                            | and.                                                                          |                                         |             |                                              |
| 🛔 Utenti          | Effimeri di Twenty Fourteen                                                     | Menu personalizzato                                                           |                                         |             |                                              |
| 🗲 Strumenti       | Utilizzare questo widget per<br>elencare gli articoli di tipo A                 | Aggiungi un menu<br>personalizzato alla tua sidebar.                          | Contenuto della sidebar                 |             |                                              |
| 🖪 Impostazioni    | parte, Citazione, Video, Audio,                                                 |                                                                               | Barra laterale addizionale che appare s | ulla destra |                                              |
| Collassa il menu  | annegare, concile c care                                                        |                                                                               |                                         |             |                                              |

Figura 28 - Inserimento di un widget in una sidebar mediante il trascinamento

# I Menu

Altra funzionalità cruciale di WordPress è Menù. Grazie a questa funzionalità potremo gestire tutti i menù presenti nel nostro sito aggiungendo voci e sottovoci. Vediamo come gestire un menù. Premiamo sulla voce menù ed il sistema ci mostrerà la seguente schermata.

| 🚯 📸 Sito di prova 📮 | 0 + Nuovo                                         |                                                                  | Salve admin 🔟                    |
|---------------------|---------------------------------------------------|------------------------------------------------------------------|----------------------------------|
| 🚯 Bacheca           | Modifica menu                                     |                                                                  | Impostazioni schermata 🔻 Aiuto 🔻 |
| 🖈 Articoli          | Modifica il menu qua cotto oppura crea un r       |                                                                  |                                  |
| <b>្វា</b> Media    | Modifica in meno qua socio oppure <u>crea uni</u> | dovo menu.                                                       |                                  |
| 📕 Pagine            |                                                   |                                                                  |                                  |
| 🃮 Commenti          | Pagine                                            | Nome menu Principale                                             | Creazione menu                   |
| 🔊 Aspetto           | Più recenti Mostra tutti Cerca                    | Assegna qua sopra un nome al menu, quindi fai clic su Crea menu. |                                  |
| Temi                | 🗌 Pagina di esempio.                              |                                                                  | Creazione menu                   |
| Personalizza        |                                                   |                                                                  |                                  |
| Widget              |                                                   |                                                                  |                                  |
| Menu                |                                                   |                                                                  |                                  |
| Testata             | Link ¥                                            |                                                                  |                                  |
| Sfondo<br>Editor    | Categorie *                                       |                                                                  |                                  |

Figura 29 - Gestione menù

La prima cosa da fare è creare un menù inserendo il nome in "Nome menu" (nel nostro esempio è stato scelto il nome "Principale") e premere il pulsante "Creazione menu".

Ora che il menu "Principale" è stato creato, possiamo precedere indicando se aggiungere automaticamente al menu tutte le nuove pagine che verranno create e se si tratta del menu primario superiore (quello principale che appare generalmente in alto) oppure del menu secondario nella sidebar di sinistra.

Possiamo creare quanti menù vogliamo e poi decidere se inserirli in una delle posizioni che ci vengono proposte. Il numero delle posizioni in cui è possibile collocare il menu varia in base al tema che stiamo utilizzando. Ad esempio ci sono temi che consentono l'interimento dei menù in una sola posizione e temi che prevedono anche tre/quattro posizioni in cui inserire un menu.

È anche presente un widget, nativo di wordpress e quindi indipendente dal tema scelto, che consente di posizionare un menù in una delle aree widget disponibili.

| 🔞 📸 Sito di prova 🛛                                                                   | 🛡 0 🕂 Nuovo            |                                 |                                                          |                                                                                                   |                          | Salve admin 📃 |
|---------------------------------------------------------------------------------------|------------------------|---------------------------------|----------------------------------------------------------|---------------------------------------------------------------------------------------------------|--------------------------|---------------|
| 🚳 Bacheca                                                                             | Modifica menu          | Gestione posizioni              |                                                          |                                                                                                   | Impostazioni schermata 🔻 | Aiuto 🔻       |
| Articoli ✿ Articoli ✿ Articoli Ø Articoli Ø Articoli Ø Articoli Ø Articoli Ø Articoli | Modifica il menu qua s | otto oppure <u>crea un nuov</u> | o menu.                                                  |                                                                                                   |                          |               |
| 🗭 Commenti                                                                            | Pagine                 | *                               | Nome menu                                                | rincipale                                                                                         |                          | Salva menu    |
| 🔊 Aspetto                                                                             | Più recenti Most       | tra tutti Cerca                 | Struttura d                                              | el menu                                                                                           |                          |               |
| Temi<br>Personalizza                                                                  | Pagina di eser         | mpio.                           | Aggiungi nuovi                                           | lementi di menu nella colonna a sinistra.                                                         |                          |               |
| Widget                                                                                | Seleziona tutto        | Aggiungi al menu                | Impostazio                                               | ii del menu                                                                                       |                          |               |
| <b>Menu</b><br>Testata<br>Sfondo<br>Editor                                            | Link<br>Categorie      | v.                              | Aggiungi<br>automaticamen<br>pagine<br>Posizione del ter | Aggiungi automaticamente a questo menu le nuove pagine di prim     le     Menu primario superiore | o livello                |               |
| <ul> <li>Plugin</li> <li>Utenti</li> </ul>                                            |                        |                                 | <u>Cancella menu</u>                                     | Menu secondario nella sidebar di sinistra                                                         |                          | Salva menu    |

Figura 30 - Gestione menu

Ora che il menu è stato creato, possiamo procedere con 'inserimento delle varie voci. Gli elementi di base che possiamo inserire sono: Pagine, Link o categorie di Articoli. Come si vede nella schermata appena proposta questi tre elementi sono presenti a sinistra della schermata. Possiamo trovare l'elemento che ci interessa, aggiungere il simbolo di spunta e premere il pulsante "Aggiungi al menu".

Quando le voci del menu saranno state aggiunte al box centrale ("Struttura del menu"), mediante trascinamento, potremo riordinarle o scegliere se si tratta di voci principali o sottovoci.

Per confermare le modifiche apportate e procedere al salvataggio ed alla pubblicazione del menù non ci resta premere il pulsante "Salva menu".

# I Plugin

Come detto più volte in precedenza, i plugin sono degli elementi esterni che consentono di incrementare le funzionalità del sistema. Come per i temi, esistono plugin gratuiti ed a pagamento.

La voce plugin, presente nel menù di sinistra, ci consente di aggiungerne di nuovi, di aggiornare quelli presenti, oppure di effettuare disattivazioni ed eliminazioni.

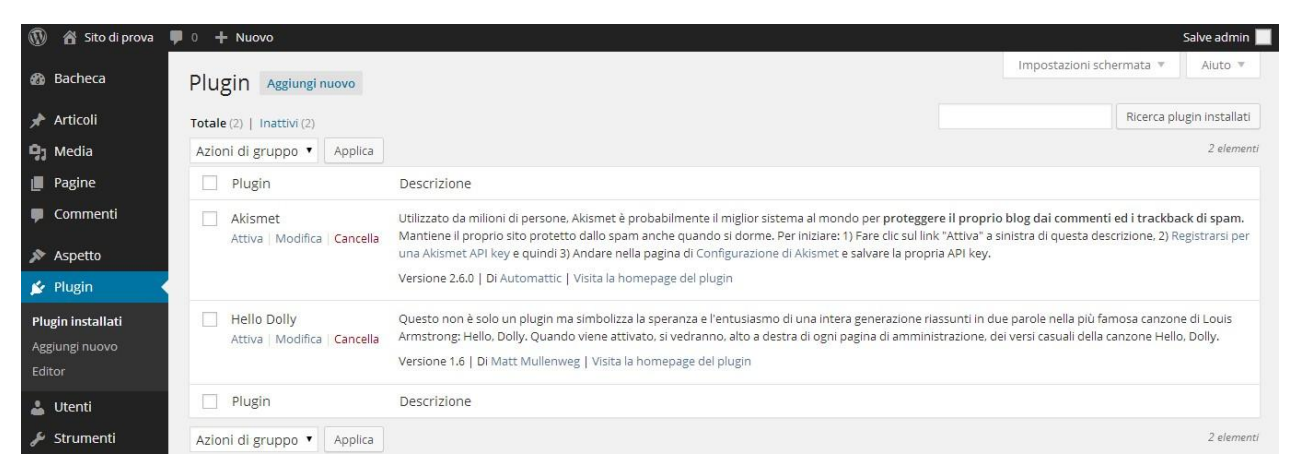

Figura 31 - Schermata di gestione dei plugin

I plugin hanno il pregio di estendere le funzionalità del sito ed il difetto di minare la sicurezza se non aggiornati. Infatti essendo elementi esterni non nativi di wordpress devono essere costantemente aggiornati e verificati.

La cosa da verificare (prima dell'installazione) è se il plugin è compatibile con la versione di wordpress in uso, in caso contrario è assolutamente sconsigliato l'utilizzo di tale componente. Inoltre periodicamente, o quando disponibile, è necessario aggiornare i vari plugin.

Aprendo la pagina dei plugin (come mostrato nella figura appena proposta) abbiamo la possibilità di attivare, disattivare ed eliminare un plugin installato. Nel caso in cui fosse presente un aggiornamento del plugin, in questa schermata vedremmo anche il simbolo aggiorna.

Per aggiungere un nuovo plugin è possibile utilizzare il pulsante "Aggiungi nuovo", cercare il plugin di cui abbiamo bisogno, verificare la compatibilità con la versione di wordpress in uso e procedere al download, all'installazione e all'attivazione.

| 🚯 🔏 Sito di prova                                    | 🛡 0 🕂 Nuovo                                |               |                  | Salve admin                                                                                                    |  |  |
|------------------------------------------------------|--------------------------------------------|---------------|------------------|----------------------------------------------------------------------------------------------------|--|--|
| 🚳 Bacheca                                            | Installa Plugin                            |               |                  | Impostazioni schermata 👻 Aiuto 👻                                                                                                    |  |  |
| 🖈 Articoli                                           | Cerca   Risultati della ricerca   Caricare | e   Segnalati | Popolari   Nuovi | Preferiti                                                                                                    |  |  |
| <b>្វា</b> Media                                     | Parole chiave  Contact form                | ×             | erca plugin      | 1.237 elementi « < 1 di 42 > »                                                                                                    |  |  |
| 📕 Pagine                                             | Nome                                       | Versione      | Valutazione      | Descrizione                                                                                                    |  |  |
| 🏓 Commenti                                           | Contact Form                               | 3.75          | *****            | The Contact Form plugin allows you to implement a feedback form to a web-page or a post in no time. It is an                                                                                                    |  |  |
| 🔊 Aspetto                                            | Dettagli   Installa adesso                 | 50            |                  | extremely easy form, that doesn't require any additional settings, though there are some available options. All<br>you need is just to activate the plugin and insert the shortcode (bestwebsof_contact_form) into the text.<br>There is also a promium version of the adjust with approximately (bestwebsof_contact_form) into the text.                                                                             |  |  |
| 💉 Plugin 🔹                                           | Contact Form Maker                         | 160           | ****             | WardBross Contact Form Malar                                                                                                    |  |  |
| Plugin installati<br><b>Aggiungi nuovo</b><br>Editor | Dettagli   Installa adesso                 | 1.0.2         | AAAAN            | WordPress Contact Form Maker is a simple contact form builder, which allows the user with almost no<br>knowledge of programming to create and edit different type of contact forms. The product is similar to the<br>WordPress Form Maker using most of its functionality, whereas there are also some differences. If want to build<br>complicated contact forms with various field types Di http://web-dorado.com/. |  |  |

Figura 32 - Ricerca di un plugin per gestire un form di contatto

Alcune funzionalità, anche se basilari e necessarie, non sono presenti nativamente in WordPress. Per questo motivo è necessario cercarlo tra i plugin disponibili in rete (come mostra la schermata) e procedere al download ed all'installazione.

Nella schermata di ricerca dei plugin, sono presenti anche due dati di notevole importanza, la valutazione degli utenti che hanno già utilizzato il plugin ed il pulsante "Dettagli" con cui verificare la compatibilità del plugin con la versione di wordpress che stiamo utilizzando.

# Gli Utenti

WordPress prevede diversi livelli di accesso al pannello di controllo. Ogni livello (il sistema lo chiama ruolo) ha permessi diversi. Si va dal ruolo Amministratore che ha il controllo completo della piattaforma, a Sottoscrittore che può commentare gli articoli o poco più. I ruoli disponibili sono:

**Amministratore**: è la persona che ha il pieno controllo del sistema, oltre ad avere il controllo assoluto su articoli, pagine, commenti, plugin extra installati, può gestire il tema del sito, modificarlo, installare plugin, widget e gestire ovviamente gli utenti ed i loro ruoli.

**Editore:** è solitamente la persona responsabile dell'area scritta, nel senso che ha il pieno controllo come l'amministratore di gestire articoli e pagine in tutti i loro aspetti, dalla gestione delle categorie, all'editing di articoli e pagine anche non scritte da lui. Di solito all'editore è consentito anche utilizzare anche alcuni plugin esterni (che lo permettono) come per esempio una galleria di immagini esterna ai media.

**Autore:** è la persona che scrive gli articoli, può infatti creare, modificare e pubblicare articoli ma a livello dirigenziale ha diritti e doveri solo verso i propri articoli. Questo ruolo per esempio viene assegnato a delle persone che scrivono sul blog.

**Collaboratore:** il collaboratore è un utente che può gestire i propri articoli ma il compito di pubblicarli spetta ad un Autore, Editore o l'amministratore stesso. Di solito il collaboratore prepara l'articolo, l'autore lo controlla e lo pubblica. (un ruolo che sinceramente ho visto usare poco)

**Sottoscrittore:** sono gli utenti solitamente esterni al sito che possono leggere, commentare (se è richiesta la registrazione per farlo) o iscriversi alla newsletter. La registrazione viene richiesta appunto in casi particolari come per esempio iscriversi alla newsletter o accedere ad un'area riservata del sito dedicata ai registrati (es. Area riservata per gli ordini o le consulenze)

Per gestire utenti e ruoli c'è la sezione Utenti con cui possiamo modificare i permessi di un utente già presente, aggiungere un nuovo utente ed assegnargli un ruolo specifico oppure modificare le informazioni relative al nostro profilo.

Quando viene creato un nuovo utente, il sistema ci chiede se vogliamo che venga inviata in maniera automatica una mail all'utente con il nome utente, la password ed il link per accedere al pannello. Ritengo questa funzione estremamente utile, soprattutto nel caso in cui il numero degli utenti da aggiungere sia elevato.

#### www.aldoguastafierro.it/corso\_web/

#### Guida Wordpress

| 🚯 📸 Sito di prova                                           | 🏓 0 🕂 Nuovo                    |                   |          |                              |                      | Salve admin 📃  |
|-------------------------------------------------------------|--------------------------------|-------------------|----------|------------------------------|----------------------|----------------|
| 🚯 Bacheca                                                   | Utenti Aggiungi nuovo          |                   |          |                              | Impostazioni scherma | ata 🔻 Aiuto 🔻  |
| 📌 Articoli                                                  | Tutto (1)   Amministratore (1) |                   |          |                              |                      | Ricerca utenti |
| 91 Media                                                    | Azioni di gruppo 🔻 Applica     | Cambia ruolo in 🔻 | Modifica |                              |                      | 1 elemento.    |
| Pagine                                                      | Nome utente                    | Nome              |          | E-mail                       | Ruolo                | Articoli       |
| 🏴 Commenti                                                  | admin                          |                   |          | argonetinformatica@gmail.com | Amministratore       | 1              |
| 🔊 Aspetto                                                   | Nome utente                    | Nome              |          | E-mail                       | Ruolo                | Articoli       |
| 🛓 Utenti 🔹                                                  | Azioni di gruppo 🔻 Applica     |                   |          |                              |                      | 1 elemento.    |
| <b>Tutti gli utenti</b><br>Aggiungi nuovo<br>Il tuo profilo |                                |                   |          |                              |                      |                |

Figura 33 - Gestione degli utenti e dei ruoli

# Gli Strumenti

Gli strumenti di base che WordPress mette a disposizione, consento di importare ed esportare contenuti da sistemi diversi. Questa funzione è utile se intendiamo spostare il nostro sito da un server ad un altro. Nel caso in cui non abbiamo un semplice blog, ma un sistema più complesso, sconsiglio di utilizzare tali strumenti. Uno strumento molto utile (presente solo se è installato il relativo plugin) consente di pianificare il backup del database. Ad esempio possiamo scegliere di ricevere ogni sera via e-mail il backup del database. Solitamente le società di web hosting mettono a disposizione strumenti automatici di backup, ma quasi mai forniscono questo servizio gratuitamente. Grazie ad un plugin possiamo implementare noi questa

funzione in maniera totalmente automatizzata e gratuita. Non citerò il nome di nessun plugin dedicato al backup perché ce ne sono molti validi.

# Le Impostazioni

L'ultima voce del menu di sinistra è "Impostazioni". In questo menu sono presenti altre sottovoci alcune delle quali decisamente importanti sia per la sicurezza del nostro portale che per l'indicizzazione sui motori di ricerca.

# Generali

In questa schermata è possibile inserire le informazioni di base del sito come titolo, motto, indirizzo url del sito, indirizzo email principale e formato data ed ora.

| 🚯 🏦 Sito di prova                             | 🛡 0 🕂 Nuovo                           |                                                                                                    | Salve admin 📃 |
|-----------------------------------------------|---------------------------------------|----------------------------------------------------------------------------------------------------|---------------|
| 🚳 Bacheca                                     | Impostazioni gener                    | ali                                                                                                    | Aluto 🔻       |
| <ul><li>⋆ Articoli</li><li>♀) Media</li></ul> | Titolo sito                           | Sito di prova                                                                                                    |               |
| 📕 Pagine 🗭 Commenti                           | Motto                                 | Un nuovo sito targato WordPress<br>Spiegare in poche parole l'argomento di questo sito.                                                                              |               |
| 🔊 Aspetto 🖌 Plugin                            | Indirizzo WordPress (URL)             | http://www.itrainer.it/wordpress                                                                                                    |               |
| 🚢 Utenti 🎤 Strumenti                          | Indirizzo sito (URL)                  | http://www.itrainer.it/wordpress<br>Inserire qui l'indirizzo se si desidera che la homepage del sito <u>sia diversa dalla directory</u> dove è installato WordPress. |               |
| Generali<br>Scrittura                         | Indirizzo E-mail                      | argonetinformatica@gmail.com<br>Questo indirizzo viene utilizzato solo per scopi amministrativi, quali la notifica di nuovi utenti.                                  |               |
| Lettura<br>Discussione<br>Media               | Iscrizione<br>Ruolo predefinito puovi | Chiunque può registrarsi                                                                                                    |               |
| Permalink                                     | utenti                                | Sottoscrittore •                                                                                                    |               |
| Collassa il menu                              | Fuso orario                           | Roma L'orario UTC è 18-84-2814 18:14:36 L'ora locale è 18-84-2814 12:14:36                                                                                           |               |
| 83<br>*                                       |                                       | Questo fuso orario segue attualmente l'ora legale.<br>L'orario standard inizia il: 26 ottobre 2014 3:00.                                                             |               |
| 9)<br>U                                       | Formato data:                         | 10 aprile 2014     2014/04/10     04/0/2014                                                                                                    |               |
| х<br>х                                        |                                       | 04/10/2014           Personalizzata J F Y         10 aprile 2014                                                                                                    |               |
| ۔<br>عر                                       | Formato ora                           | Documentazione sulla formattazione della data. (in inglese)     12:14                                                                                                |               |
| <b>↓</b> †                                    |                                       | <ul> <li>12:14 PM</li> <li>12:14</li> <li>Personalizzata G:i 12:14</li> </ul>                                                                                        |               |
|                                               | La settimana comincia di              | lunedì 🔹                                                                                                    |               |
|                                               | Salva le modifiche                    | Figura 34 - Impostazioni, Generali                                                                                                    |               |

# Scrittura

Scrittura ci consente di scegliere la categoria principale dei nuovi articoli, il formato e se consentire la pubblicazione di articoli in maniera diretta tramite un messaggio di posta elettronica.

| 🚯 📸 Sito di prova      | 🛡 0 🕂 Nuovo                                                                      |                                                                                                    |                                                                                         | Salve admin 📃    |
|------------------------|----------------------------------------------------------------------------------|----------------------------------------------------------------------------------------------------|-----------------------------------------------------------------------------------------|------------------|
| 🙆 Bacheca              | lmpostazioni scrittu                                                             | ra                                                                                                    |                                                                                         | Aluto 🔻          |
| 🖈 Articoli<br>🛐 Media  | Formattazione                                                                    | ✓ Convertire a video gli emoticon tipo :-) o :-P WordPress correggerà automaticamente il codio         | in simboli grafici.<br>e XHTML non correttamente annidato                               |                  |
| 📕 Pagine 🗭 Commenti    | Categoria predefinita articoli                                                   | Senza categoria 🔻                                                                                      |                                                                                         |                  |
| 🔊 Aspetto<br>🗲 Plugin  | Formato articolo predefinito                                                     | Standard 🔻                                                                                             |                                                                                         |                  |
| 🚢 Utenti               | Pubblicalo                                                                       |                                                                                                    |                                                                                         |                  |
| 🖌 Strumenti            | "Pubblicalo" è un bookmarklet: una                                               | piccola applicazione che funziona col proprio browser e per                                            | nette di catturare pezzetti del web.                                                    |                  |
| Impostazioni           | Utilizzare Pubblicalo per ritagliare te<br>proprio sito.                         | sti, immagini e video da qualsiasi pagina web. Quindi modifi                                           | are ed aggiungere altro materiale con Pubblicalo prima di salvarlo o pubblicarlo in:    | un articolo del  |
| Scrittura              | Trascinare-e-rilasciare il seguente lir                                          | k sulla propria barra dei segnalibri o fare un clic destro per a                                       | ggiungerlo ai propri preferiti per avere una scorciatoia per la pubblicazione di artico | li.              |
| Lettura<br>Discussione | Pubblicalo                                                                       |                                                                                                    |                                                                                         |                  |
| Media                  | Articoli via e-mail                                                              |                                                                                                    |                                                                                         |                  |
| Permalink              | Per pubblicare su WordPress tramit                                               | e e-mail occorre creare un account e-mail segreto con acces                                            | o POP3. Qualsiasi mail ricevuta da questo indirizzo verrà pubblicata, quindi è una b    | ouona idea       |
| Collassa il menu       | mantenere questo indirizzo verame                                                | inte segreto. Ecco tre stringne casuali da utilizzare come indi                                        | ZZO: nHKbtrpJ , kqBIq9uI , gIvitL3L .                                                   |                  |
|                        | Server di posta                                                                  | mail.example.com                                                                                       | Porta 110                                                                               |                  |
|                        | Nome Login:                                                                      | login@example.com                                                                                      |                                                                                         |                  |
|                        | Password                                                                         | password                                                                                               |                                                                                         |                  |
|                        | Categoria standard per e-<br>mail                                                | Senza categoria 🔻                                                                                      |                                                                                         |                  |
|                        | Servizi di aggiornamento                                                         |                                                                                                    |                                                                                         |                  |
|                        | Quando si pubblica un nuovo artico<br><u>Services</u> sul Codex. Separare le URL | lo WordPress notifica automaticamente i seguenti servizi di<br>dei vari servizi con un ritorno a capo. | aggiornamento siti. Per ulteriori informazioni su questa opzione consultare la pagir    | na <u>Update</u> |
|                        | http://rpc.pingomatic.com                                                        |                                                                                                    |                                                                                         |                  |
|                        | Salva le modifiche                                                               |                                                                                                    |                                                                                         |                  |

Figura 35 - Impostazioni Scrittura

# Lettura

In lettura possiamo scegliere se la prima pagina del nostro sito deve mostrare gli ultimi articoli inseriti, oppure una pagina statica. In questo secondo caso possiamo anche scegliere quale altra pagina del sito deve mostrare l'elenco degli ultimi articoli inseriti. Ad esempio possiamo creare una pagina e chiamarla "Blog" oppure "News" e poi indicarla in questa schermata come "Pagina articoli". In questo modi aprendo la pagina "Blog" oppure "News" verranno mostrati automaticamente gli ultimi articoli inseriti.

La schermata ci consente anche di impostare il numero di articoli da mostrare in anteprima

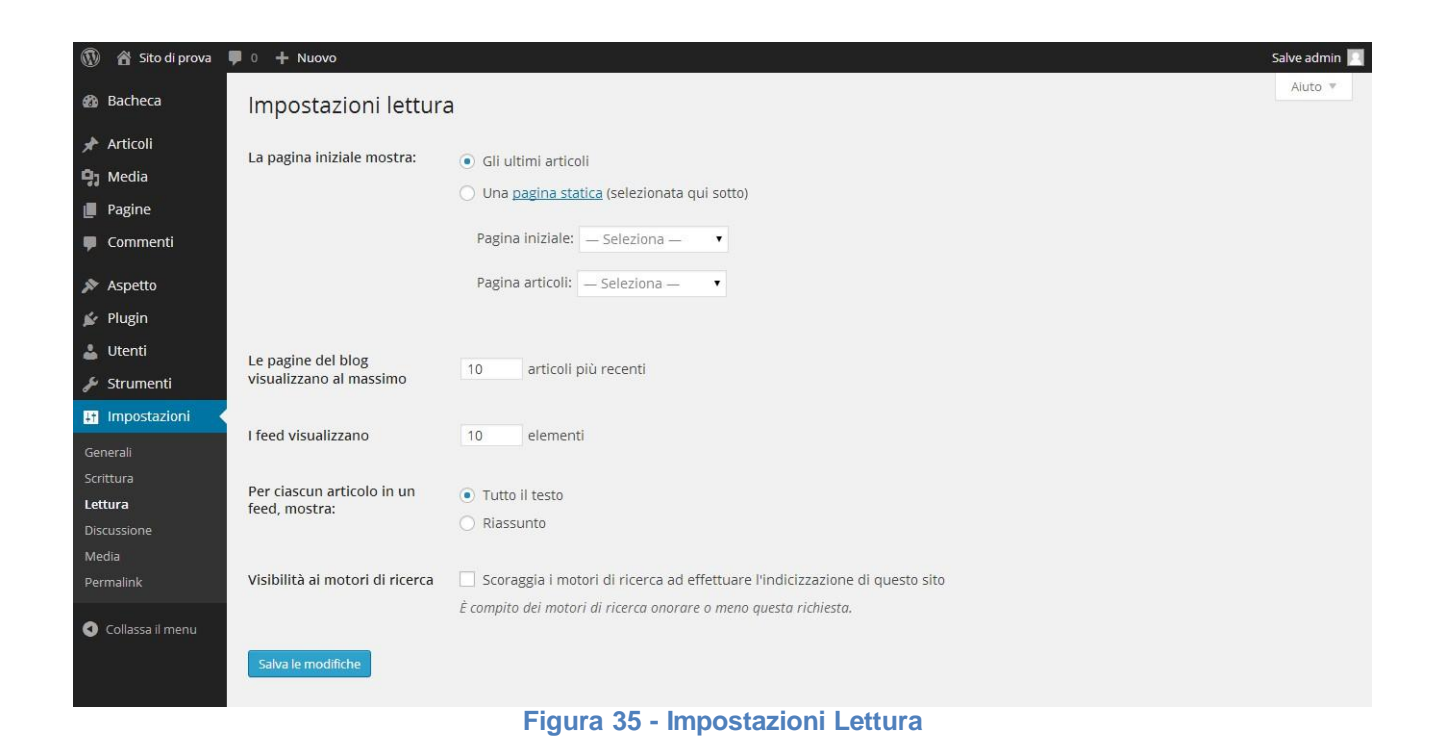

# Discussione

La schermata "Discussione" è dedicata alle funzionalità che consentono agli utenti di interagire con il sito. In particolare, quindi, ai comenti. Possiamo scegliere chi può pubblicare commenti, se devono essere prima approvati o vengono direttamente pubblicati, se vogliamo essere avvisati via email ogni qualvolta venga inserito un commento e se consentire agli autori del commento di utilizzare le emoticon.

I commenti possono essere molto utili, ma anche dannosi. Ad esempio, questa funzionalità potrebbe essere utilizzata da un nostro competitor che con commenti falsi può screditare un

nostro servizio o prodotto. Per questo motivo è sempre consigliabile impostare il sistema in modo che i vari commenti inseriti debbano essere prima moderati e solo dopo resi visibili. In alternativa è possibile installare plugin che collegano i commenti a social network come facebook e google+. In questo modo un utente può commentare solo attraverso uno dei due social network e quindi è costretto ad utilizzare il suo nome reale. Potrebbe comunque creare un falso profilo, ma l'operazione risulterebbe comunque più complessa e lunga.

| 🔞 📸 Sito di prova 🖣                                            | ■ 0 + Nuovo                                                              | Salve admin 📕                                                                                                    |
|----------------------------------------------------------------|--------------------------------------------------------------------------|----------------------------------------------------------------------------------------------------|
| 🚯 Bacheca                                                      | Impostazioni discus                                                      | sione Aiuto *                                                                                                    |
| <ul> <li>Articoli</li> <li>P₁ Media</li> <li>Pagine</li> </ul> | Impostazioni predefinite per<br>gli articoli                             | Tentare di notificare tutti i blog che hanno un link nell'articolo     Consenti notifica link da altri blog (pingback e trackback).     Consenti la scrittura di commenti per i nuovi articoli                                                                                                    |
| Commenta  Aspetto  Plugin  Utenti  Strumenti                   | Altre impostazioni commenti                                              | V L'autore del commento deve inserire nome e indirizzo e-mail Gli utenti devono essere registrati e fare il login per poter inviare commenti Chiudere automaticamente i commenti degli articoli più vecchi di 14 giorni Abilitare i commenti nidificati per 5 v livelli di profondità                                                                                                    |
| Generali<br>Scrittura<br>Lettura<br>Discussione<br>Media       | Invia una e-mail ogni volta                                              | Suddividere i commenti in pagine con 50 commenti di primo livello per pagina e con la pagina numero l'ultima • visualizzata in maniera predefinita I commenti devono venir visualizzati con vecchio • commenti in cima a ciascuna pagina V Qualcuno inserisce un commento                                                                                                    |
| Permalink                                                      | che                                                                      | ☑ Un commento viene messo in coda di moderazione                                                                                                    |
| <ul> <li>Collassa il menu</li> <li>Collassa il menu</li> </ul> | Prima che appaia un<br>comfilento                                        | <ul> <li>Il commento deve essere approvato manualmente</li> <li>Gli autori di un commento devono avere un commento già approvato in precedenza</li> </ul>                                                                                                    |
|                                                                | Moderazione commenti                                                     | Mantieni un commento in coda se contiene 2 o più link (una caratteristica comune dello spam nei commenti è il gran numero di<br>link).<br>Quando un commento contiene una di queste parole, nel testo, nel nome, nella URL, nella e-mail o nell'iP, verrà posto nella <u>coda di</u><br><u>moderazione</u> . Inserire una singola parola o IP per riga. Verranno cercate corrispondenze anche all'interno delle parole, quindi "press"<br>troverà una corrispondenza in "WordPress". |
|                                                                | Blacklist dei commenti                                                   | Quando un commento contiene una di queste parole, nel testo, nel nome, nell'URL nell'e-mail o nell'IP, verà contrassegnato come<br>spam. Inserire una singola parola o IP per ciascuna riga. Verranno cercate corrispondenze anche all'interno delle parole, quindi ad<br>esempio la parola "press" troverà una corrispondenza in "WordPress".                                                                                                    |
|                                                                | Avatar                                                                   |                                                                                                    |
|                                                                | Un avatar è una immagine che ci seg<br>avatar per le persone che comment | gue da un blog all'altro e che appare accanto al nostro nome quando si commenta su siti abilitato agli avatar. Qui è possibile abilitare la visualizzazione degli<br>ano il sito.                                                                                                    |
|                                                                | Visualizzazione avatar                                                   | ✓ Mostra avatar                                                                                                    |
|                                                                | Punteggio massimo                                                        | <ul> <li>G — Adatto a qualsiasi pubblico</li> <li>PG — Forse offensivo, solitamente per un pubblico di 13 anni o superiore</li> <li>R — Inteso per un pubblico adulto di oltre 17 anni</li> <li>X — Ancora più per adulti del precedente</li> </ul>                                                                                                    |
|                                                                | Avatar standard                                                          | Per quegli utenti che non hanno un proprio avatar è possibile visualizzare un logo generico oppure uno generato in base al loro<br>Indirizzo email.<br>Mystery Man<br>Vuoto<br>Logo Gravatar<br>Menticon (Generato)<br>Menterilo (Generato)<br>Menterilo (Generato)<br>Retro (Generato)                                                                                                    |
|                                                                | Solvene modifiche                                                        |                                                                                                    |

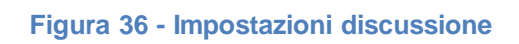

# Media

Quando carichiamo un'immagine attraverso lo strumento "Media" il sistema crea in automatico delle versioni della stessa immagine con dimensioni e peso ridotte. Questo per evitare il caricamento accidentale di immagini estremamente grandi e pesanti che finirebbero per rallentare il caricamento delle varie pagine e la conseguente penalizzazione da parte dei motori di ricerca. Inoltre non tutte le società di web hosting offrono spazio illimitato, quindi la gestione dei vari file caricati è strategicamente importante.

In questa schermata possiamo definire la dimensione delle immagini caricate e ridotte automaticamente nel formato Miniatura, Media e Grande.

| 🚯 📸 Sito di prova                         | 🛡 0 🕂 Nuovo                                                                                                    |                                              |                                       |                         |                       | Salve admin 🗾 |
|-------------------------------------------|----------------------------------------------------------------------------------------------------|----------------------------------------------|---------------------------------------|-------------------------|-----------------------|---------------|
| 🚳 Bacheca                                 | Impostazioni medi                                                                                                    | а                                            |                                       |                         |                       | Aluto 🔻       |
| 🖈 Articoli                                | Dimensioni immagine                                                                                                    |                                              |                                       |                         |                       |               |
| 9 Media                                   | Le dimensioni elencate di seguito determinano le dimensioni massime in pixel da utilizzare quando si aggiunge una immagine alla Libreria media. |                                              |                                       |                         |                       |               |
| <ul><li>Pagine</li><li>Commenti</li></ul> | Dimensione miniatura                                                                                                    | Larghezza 150 Alt<br>✔ Ritaglia la miniatura | tezza 150<br>alle dimensioni esatte ( | solitamente le miniatur | e sono proporzionali) |               |
| 🔊 Aspetto<br>😰 Plugin                     | Dimensione media                                                                                                    | Larghezza massima 30                         | 00 Altezza massima                    | 300                     |                       |               |
| 👗 Utenti<br>🖋 Strumenti                   | Dimensione grande                                                                                                    | Larghezza massima 10                         | Altezza massima                       | 1024                    |                       |               |
| Impostazioni                              | Caricamento file                                                                                                    |                                              |                                       |                         |                       |               |
| Generali<br>Scrittura                     | ✓ Organizza gli upload in cartelle sulla base di mese e anno                                                                                    |                                              |                                       |                         |                       |               |
| Lettura<br>Discussione<br><b>Media</b>    | Salva le modifiche                                                                                                    |                                              |                                       |                         |                       |               |
| Permalink                                 |                                                                                                    |                                              |                                       |                         |                       |               |

Figura 37 - Impostazioni Media

# Permalink

Permalink è in assoluto l'ultima delle voci di menù ma, al contrario, per quanto riguarda l'indicizzazione del sito è fondamentale. Infatti ci consente di specificare come sarà composto l'url delle varie pagine o articoli.

Ad esempio possiamo scegliere se l'URL della pagina "Chi siamo" deve avere questo formato:

# http://www.itisrighi.it/corso\_cms/?page\_id=2

Oppure questo:

http://www.itisrighi.it/corso\_cms/chi-siamo

Nel primo caso il l'URL della pagina è composto dall'indirizzo del sito e da "/?page\_id=2", mentre nel secondo caso da /chi-siamo. Come si vede chiaramente nel secondo caso, nell'URL è indicato chiaramente quello che sarà in contenuto della pagina. Questa caratteristica viene premiata dai motori di ricerca con un punteggio maggiore in termini di indicizzazione. Infatti si crea una situazione ideale in cui l'URL della pagina o dell'articolo, il titolo e il contenuto, contengono le stesse parole.

Per attivare questa funzionalità è necessario scegliere la voce "Nome articolo" tra le opzioni disponibili nella schermata mostrata nella prossima figura.

| 🔞 🔒 Sito di prova                                                  | 🛡 0 🕂 Nuovo                                                                                                    |                                                                 | Salve admin 📃 |  |  |  |  |
|--------------------------------------------------------------------|----------------------------------------------------------------------------------------------------|-----------------------------------------------------------------|---------------|--|--|--|--|
| 🚳 Bacheca                                                          | Impostazioni perma                                                                                                    | link                                                            | Aluto 🔻       |  |  |  |  |
| <ul> <li>⋆ Articoli</li> <li>♀₁ Media</li> <li>■ Pagine</li> </ul> | Di base WordPress utilizza URL che hanno un punto di domanda e molti numeri al loro interno; tuttavia, WordPress ti offre la possibilità di creare una struttura personalizzata delle URL per i<br>permalink e gli archivi. Ciò può migliorare l'aspetto, l'usabilità e la compatibilità dei tuoi link. <u>Sono disponibili diversi marcatori</u> e qui di seguito vi sono alcuni esempi da cui partire.<br>Impostazioni comuni |                                                                 |               |  |  |  |  |
| 🖵 🛡 Commenti                                                       | Predefinito                                                                                                    | http://www.itrainer.it/wordpress/?p=123                         |               |  |  |  |  |
| 🔊 Aspetto<br>😰 Plugin                                              | 🔿 Data e nome                                                                                                    | http://www.itrainer.it/wordpress/2014/04/10/articolo d'esempio/ |               |  |  |  |  |
| 👗 Utenti<br>🎤 Strumenti                                            | O Mese e nome                                                                                                    | http://www.itrainer.it/wordpress/2014/04/articolo d'esempio/    |               |  |  |  |  |
| 👫 Impostazioni 🖣                                                   | O Numerico                                                                                                    | http://www.itrainer.it/wordpress/archives/123                   |               |  |  |  |  |
| Generali<br>Scrittura<br>Lettura                                   | O Nome articolo                                                                                                    | http://www.itrainer.it/wordpress/articolo d'esempio/            |               |  |  |  |  |
| Discussione<br>Media                                               | 🔘 Struttura personalizzata                                                                                                    | http://www.itrainer.it/wordpress                                |               |  |  |  |  |
| Permalink                                                          | Impostazioni aggiuntive (facoltative)                                                                                                    |                                                                 |               |  |  |  |  |
| Collassa il menu                                                   | Se lo si desidera, qui è possibile inserire una struttura personalizzata per le URL di categorie e tag. Ad esempio utilizzando argomenti come base per le categorie si otterranno link di categoria del tipo http://example.org/argomenti/senza-categoria/. Se si lasciano queste voci in bianco verranno usati i valori predefiniti.                                                                                           |                                                                 |               |  |  |  |  |
|                                                                    | Base delle categorie                                                                                                    |                                                                 |               |  |  |  |  |
|                                                                    | Base dei tag                                                                                                    |                                                                 |               |  |  |  |  |
|                                                                    | Salva le modifiche                                                                                                    |                                                                 |               |  |  |  |  |

Figura 38 - Impostazioni Permalink